# Unpacking

Thank you for buying the MSI<sup>®</sup> **H170A PC MATE**/ **B150 PC MATE** motherboard. Check to make sure your motherboard box contains the following items. If something is missing, contact your dealer as soon as possible.

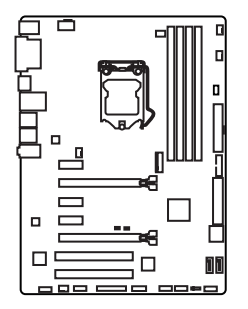

Motherboard

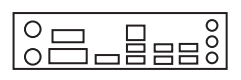

I/O Shield

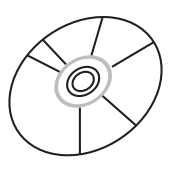

Drivers & Utilities Disc

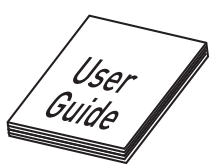

Motherboard User Guide

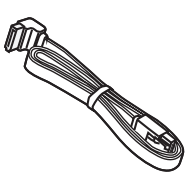

SATA Cable x2

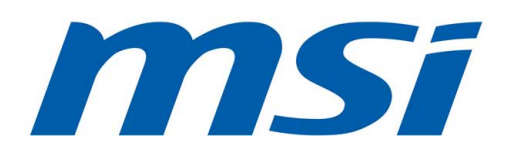

# **Safety Information**

- The components included in this package are prone to damage from electrostatic discharge (ESD). Please adhere to the following instructions to ensure successful computer assembly.
- Ensure that all components are securely connected. Loose connections may cause the computer to not recognize a component or fail to start.
- Hold the motherboard by the edges to avoid touching sensitive components.
- It is recommended to wear an electrostatic discharge (ESD) wrist strap when handling the motherboard to prevent electrostatic damage. If an ESD wrist strap is not available, discharge yourself of static electricity by touching another metal object before handling the motherboard.
- Store the motherboard in an electrostatic shielding container or on an anti-static pad whenever the motherboard is not installed.
- Before turning on the computer, ensure that there are no loose screws or metal components on the motherboard or anywhere within the computer case.
- Do not boot the computer before installation is completed. This could cause permanent damage to the components as well as injury to the user.
- If you need help during any installation step, please consult a certified computer technician.
- Always turn off the power supply and unplug the power cord from the power outlet before installing or removing any computer component.
- Keep this user guide for future reference.
- Keep this motherboard away from humidity.
- Make sure that your electrical outlet provides the same voltage as is indicated on the PSU, before connecting the PSU to the electrical outlet.
- Place the power cord such a way that people can not step on it. Do not place anything over the power cord.
- All cautions and warnings on the motherboard should be noted.
- If any of the following situations arises, get the motherboard checked by service personnel:
  - Liquid has penetrated into the computer.
  - The motherboard has been exposed to moisture.
  - The motherboard does not work well or you can not get it work according to user guide.
  - The motherboard has been dropped and damaged.
  - The motherboard has obvious sign of breakage.
- Do not leave this motherboard in an environment above 60°C (140°F), it may damage the motherboard.

## **Quick Start**

## **Preparing Tools and Components**

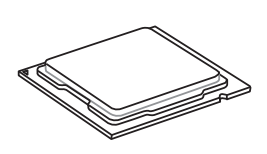

Intel® LGA 1151 CPU

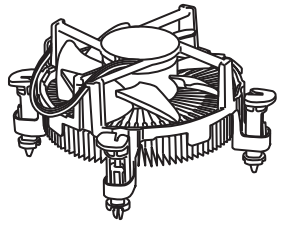

CPU Fan

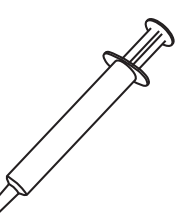

Thermal Paste

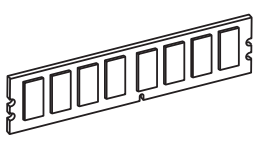

DDR4 Memory

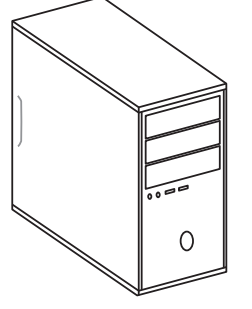

Chassis

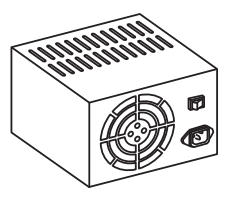

Power Supply Unit

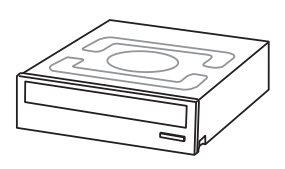

SATA DVD Drive

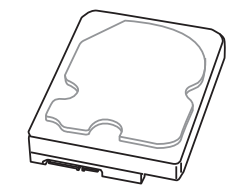

SATA Hard Disk Drive

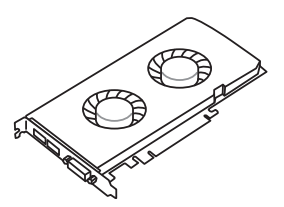

Graphics Card

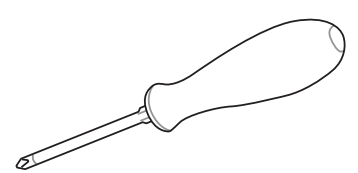

Phillips Screwdriver

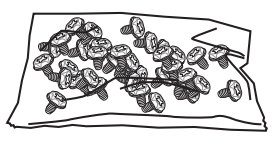

A Package of Screws

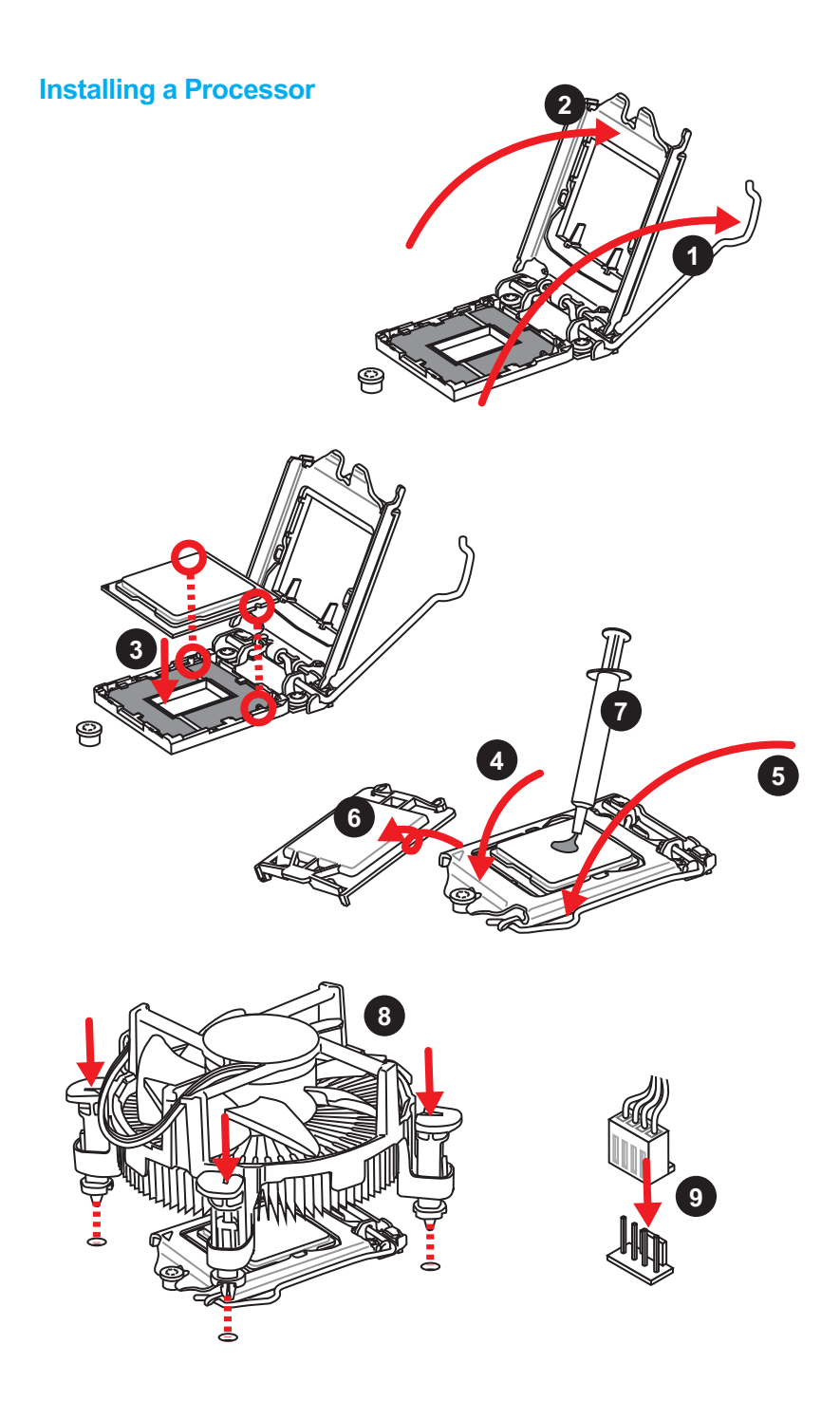

## Installing DDR4 memory

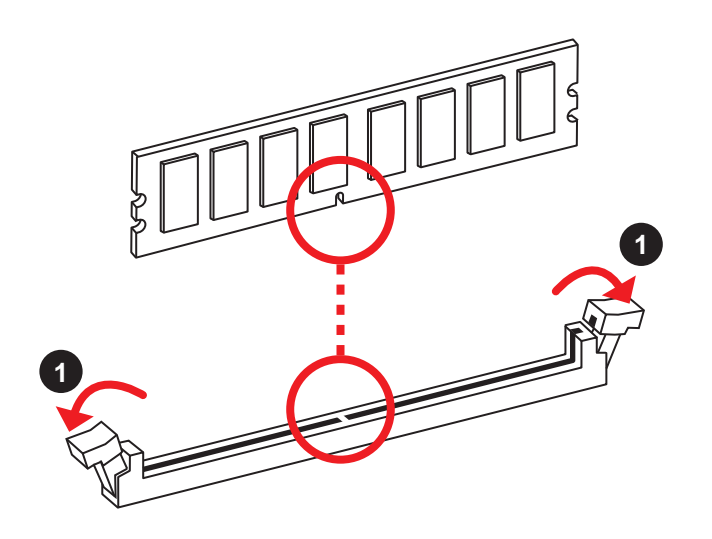

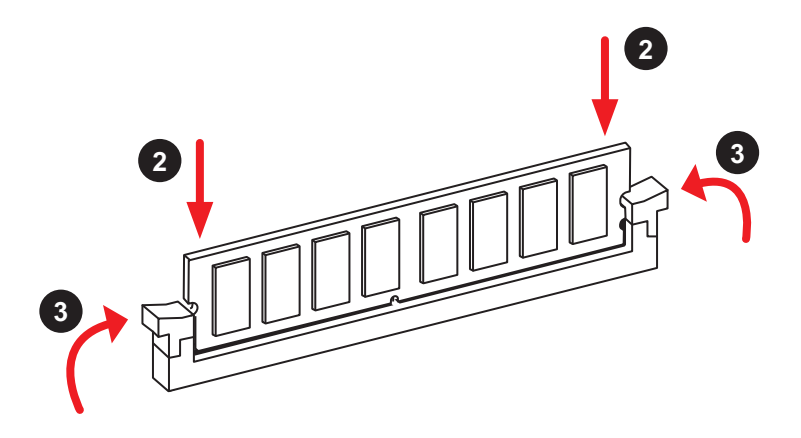

### **Connecting the Front Panel Header**

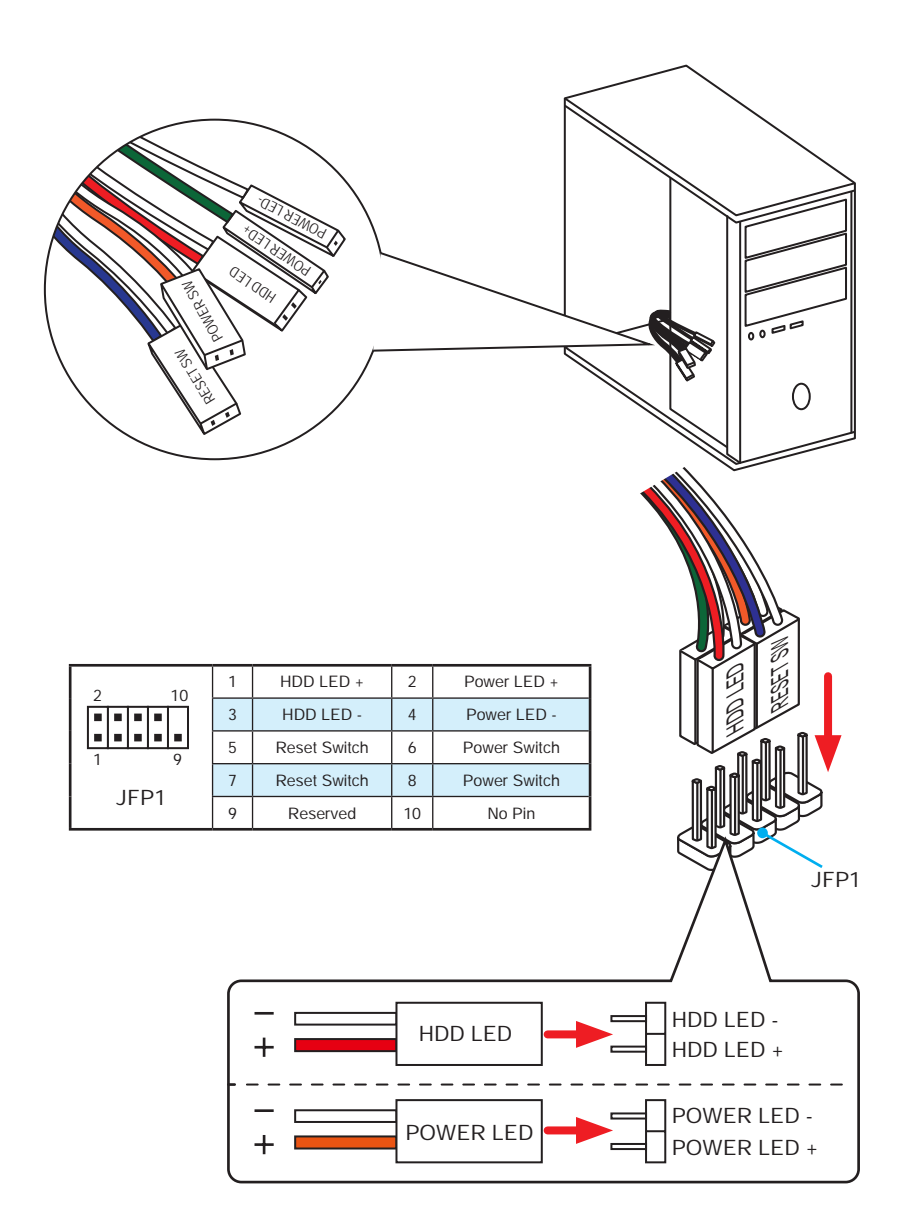

## Installing the Motherboard

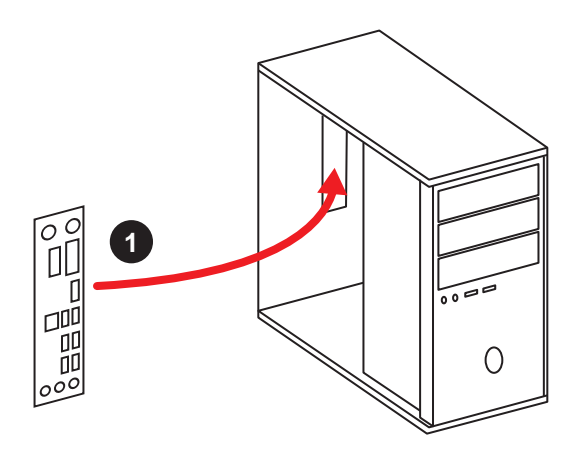

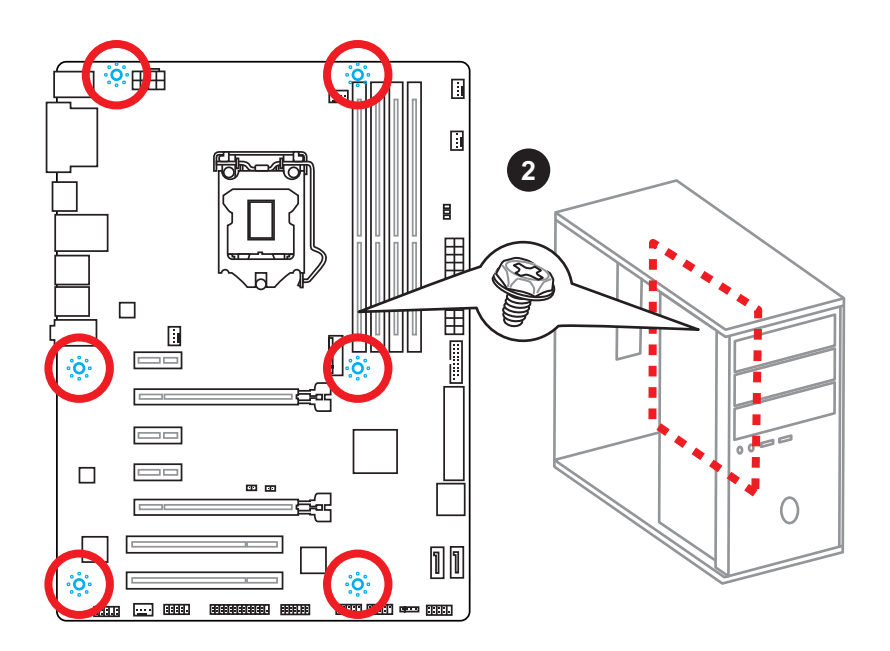

## **Installing SATA Drives**

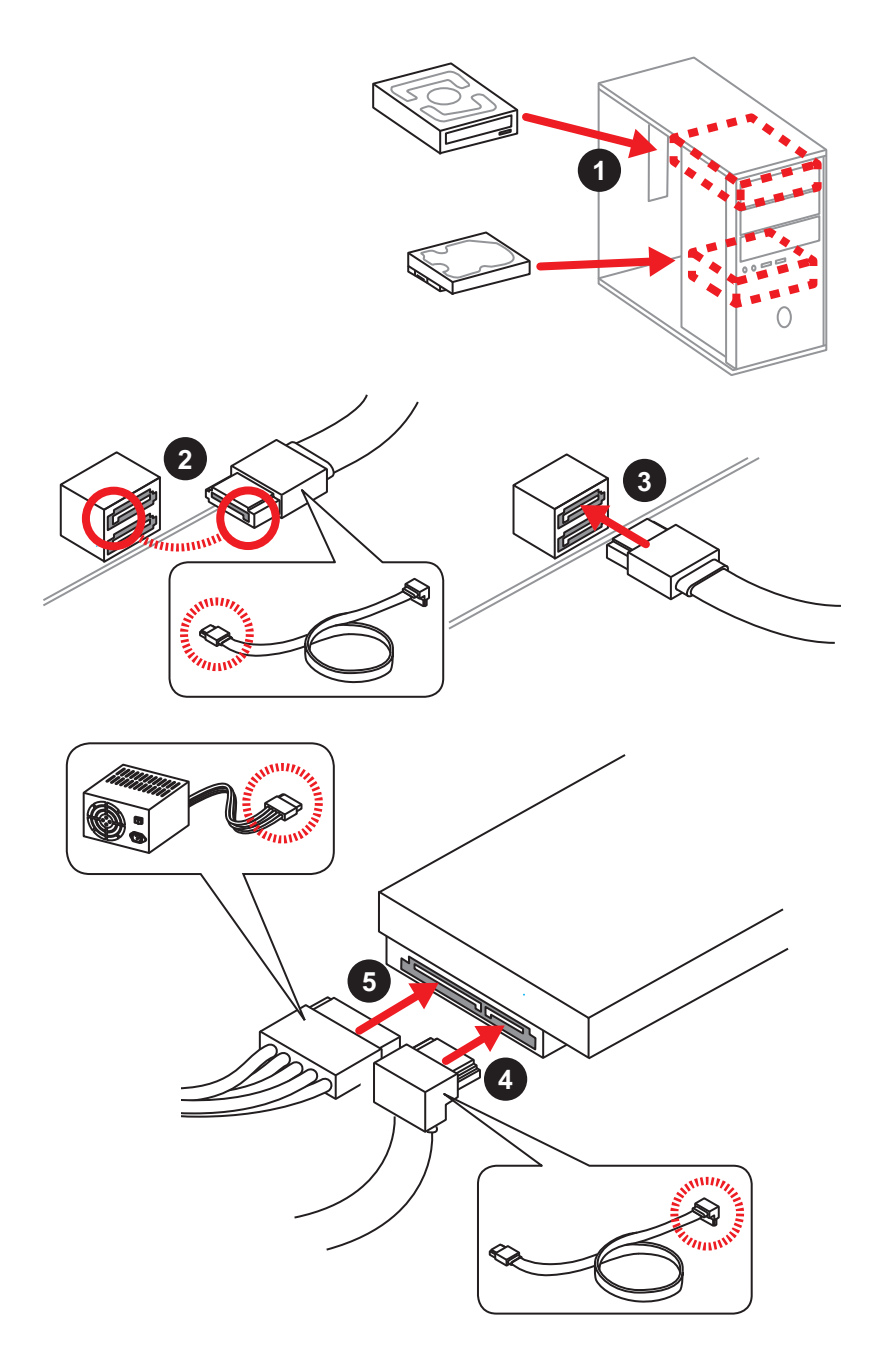

## Installing a Graphics Card

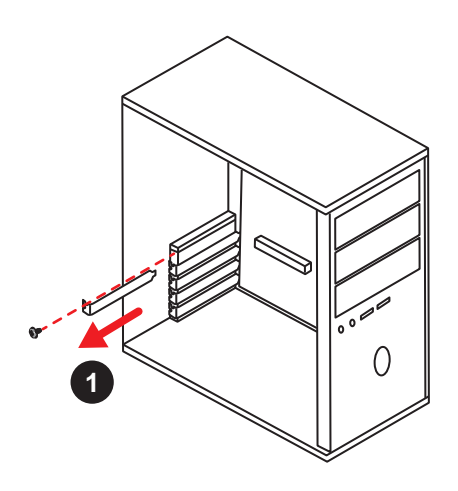

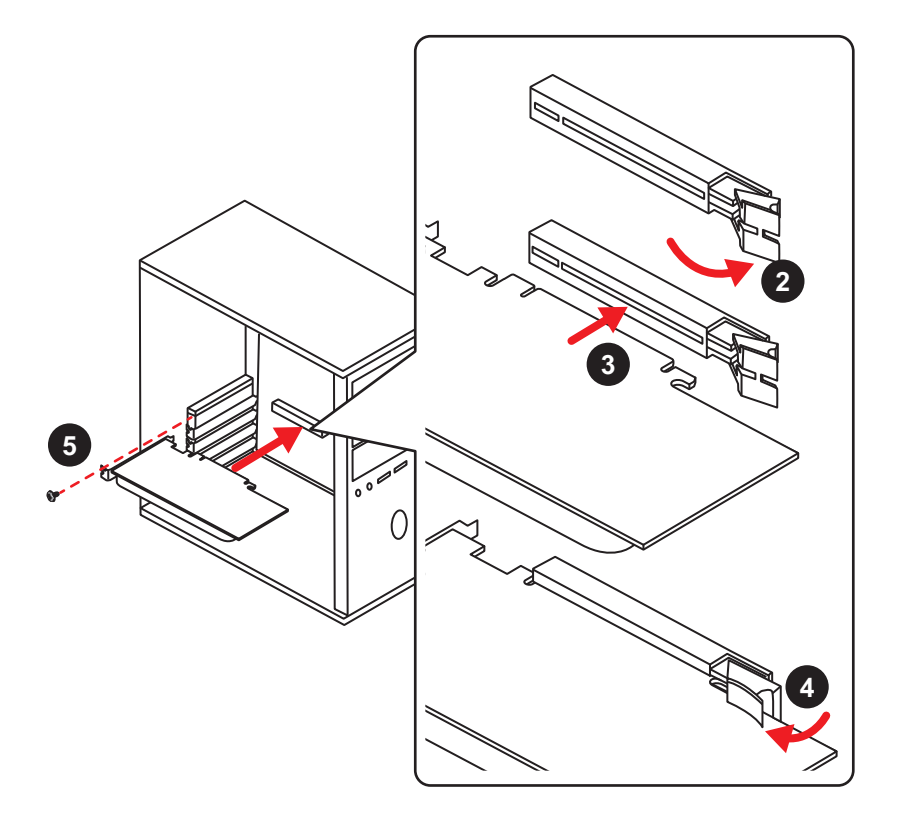

## **Connecting Peripheral Devices**

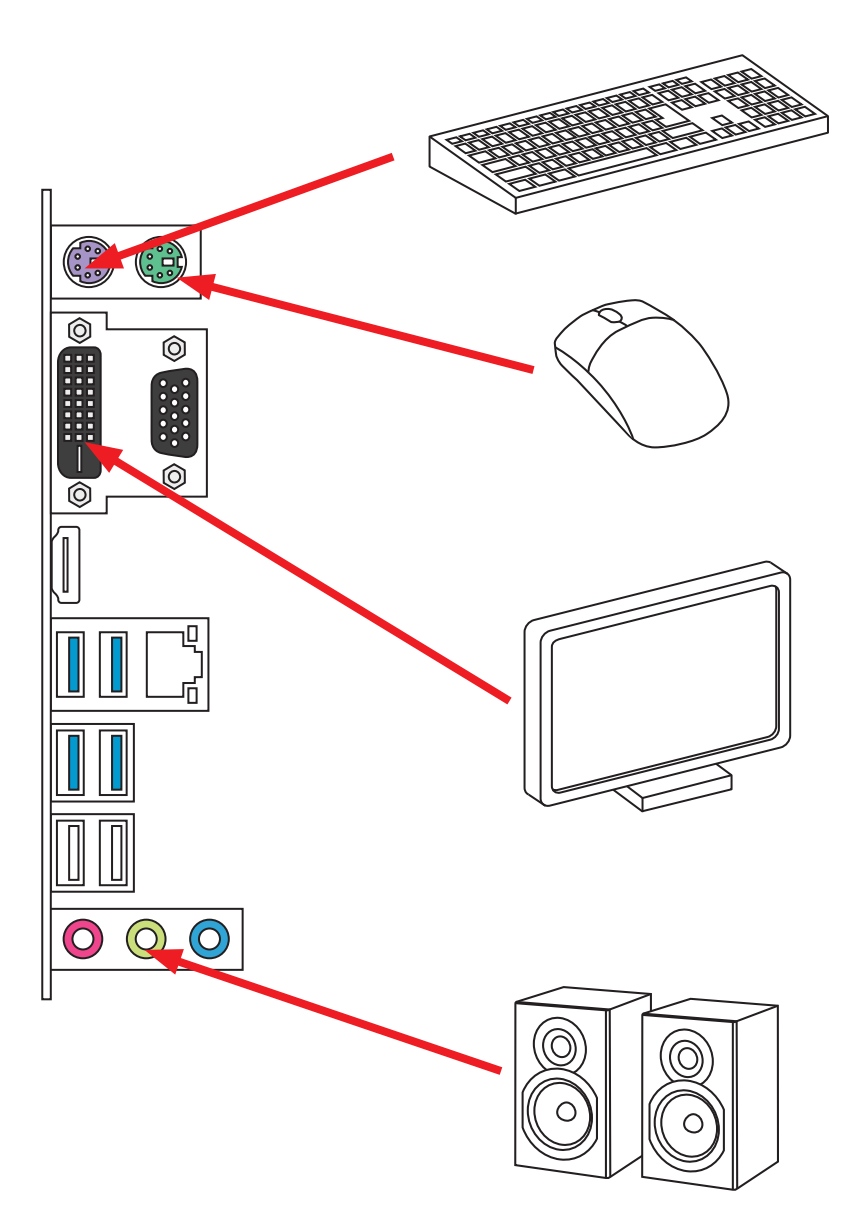

## **Connecting the Power Connectors**

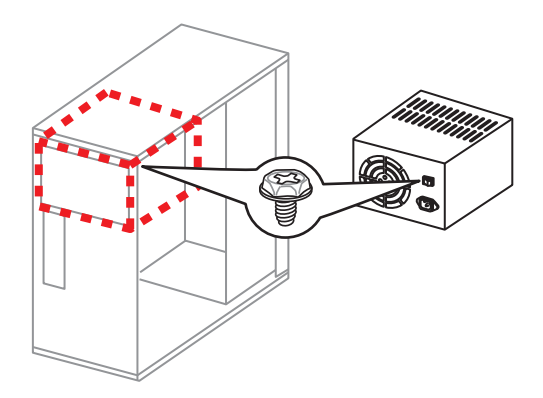

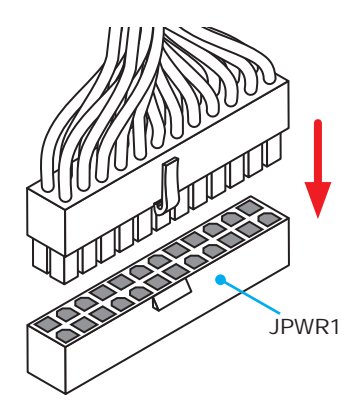

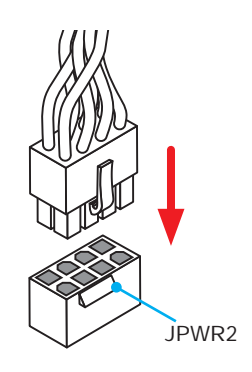

### **Power On**

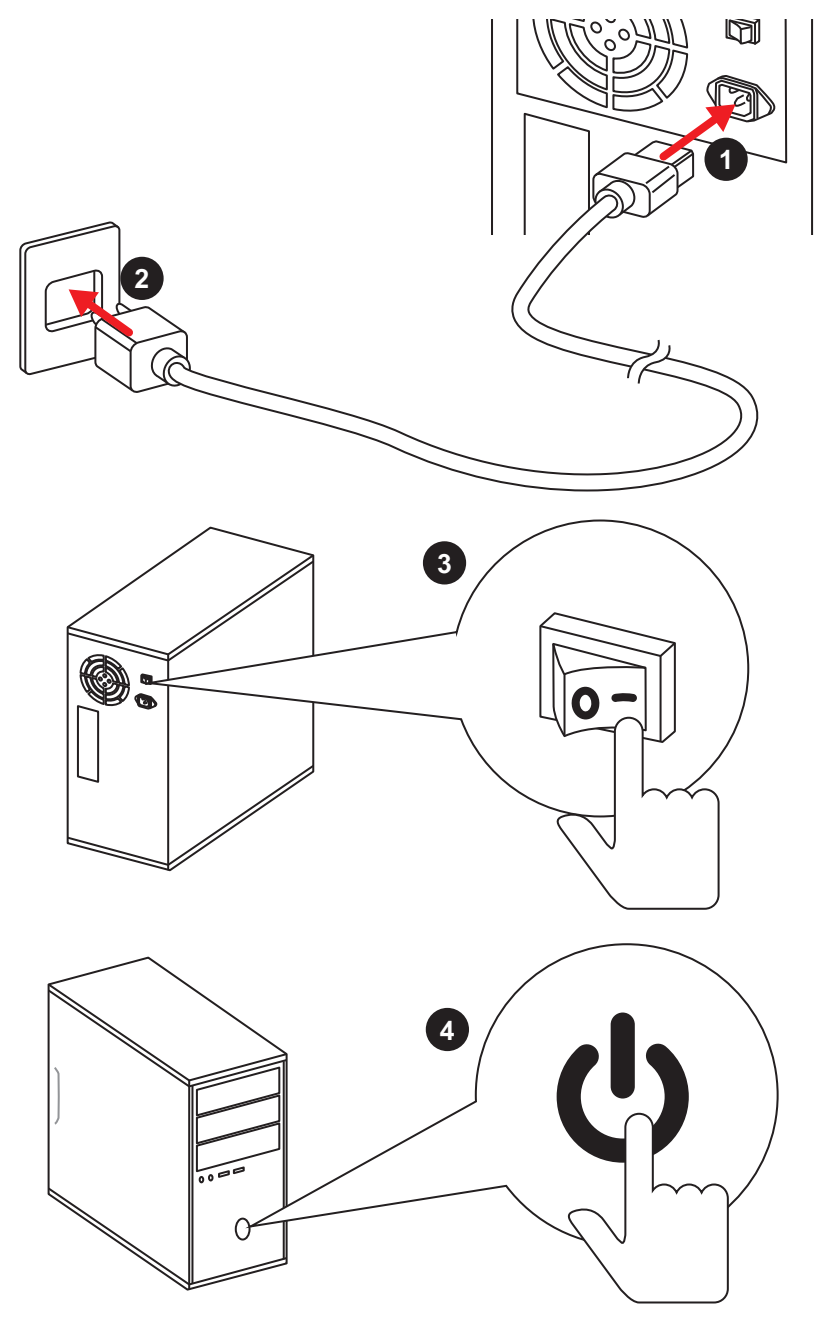

# **Specifications**

| CPU              | Supports 6th Gen Intel <sup>®</sup> Core <sup>™</sup> i3/i5/i7 processors, and Intel <sup>®</sup><br>Pentium <sup>®</sup> and Celeron <sup>®</sup> processors for Socket LGA1151                                                                                                    |  |  |  |  |  |  |
|------------------|----------------------------------------------------------------------------------------------------|--|--|--|--|--|--|
| Chipset          | Intel <sup>®</sup> H170 Chipset (H170A PC MATE)<br>Intel <sup>®</sup> B150 Chipset (B150 PC MATE)                                                                                                    |  |  |  |  |  |  |
| Memory           | <ul> <li>4x DDR4 memory slots, support up to 64GB</li> <li>Supports DDR4 2133 MHz</li> <li>Dual channel memory architecture</li> <li>Supports ECC, un-buffered memory</li> <li>Supports Intel<sup>®</sup> Extreme Memory Profile (XMP)</li> </ul>                                                                                                    |  |  |  |  |  |  |
| Expansion Slots  | <ul> <li>2x PCIe 3.0 x16 slots (support x16, x16/ x4 modes)</li> <li>3x PCIe 3.0 x1 slots</li> <li>2x PCI slots</li> </ul>                                                                                                    |  |  |  |  |  |  |
| Onboard Graphics | <ul> <li>1x HDMI<sup>™</sup> ports, support a maximum resolution of 4096x2160@24Hz</li> <li>1x DVI-D port, support a maximum resolution of 1920x1200@60Hz</li> <li>1x VGA port, support a maximum resolution of 1920x1200@60Hz</li> </ul>                                                                                                    |  |  |  |  |  |  |
| Multi-GPU        | <ul> <li>Supports 2-Way AMD<sup>®</sup> CrossFire<sup>™</sup> Technology</li> </ul>                                                                                                    |  |  |  |  |  |  |
| Storage          | <ul> <li>Intel<sup>®</sup> H170/ B150 Chipset</li> <li>6x SATA 6Gb/s ports* (2 ports reserved for SATA Express port)</li> <li>1x M.2 slot*</li> <li>Supports PCIe 3.0 x4 and SATA 6Gb/s standards, 4.2cm/ 6cm/ 8cm length M.2 SSD cards (H170A PC MATE)</li> <li>Supports SATA 6Gb/s standards, 4.2cm/ 6cm/ 8cm length M.2 SSD cards (B150 PC MATE)</li> <li>Supports PCIe 3.0 x4 NVMe Mini-SAS SSD with Turbo U.2 Host Card** (H170A PC MATE)</li> <li>1x SATAe port (PCIe 3.0 x2)***</li> <li>Supports Intel<sup>®</sup> Smart Response Technology for Intel Core™ processors. (H170A PC MATE)</li> <li>* SATA1-2 ports will be unavailable when installing the M.2 SATA interface module in M.2 slot. SATA3-4 ports will be unavailable when installing the M.2 PCIe interface module in M.2 slot.</li> <li>** The Turbo U.2 Host Card is not included, please purchase separately.</li> </ul> |  |  |  |  |  |  |

Continued on next page

### Continued from previous page

| RAID                     | <ul> <li>Intel<sup>®</sup> H170 Chipset</li> <li>Supports RAID 0, RAID1, RAID 5 and RAID 10 for SATA storage devices</li> </ul>                                                                                                    |  |  |  |  |  |  |
|--------------------------|----------------------------------------------------------------------------------------------------|--|--|--|--|--|--|
| USB                      | <ul> <li>ASMedia® ASM1142 Chipset (H170A PC MATE)</li> <li>2x USB 3.1 Gen2 (SuperSpeed USB 10Gbps) ports on the back panel</li> <li>Intel® H170/ B150 Chipset</li> <li>6x USB 3.1 Gen1 (SuperSpeed USB) ports (4 ports on the back panel, 2 ports available through the internal USB 3.1 Gen1 connector)</li> <li>4x USB 2.0 (High-speed USB) ports available through the internal USB 2.0 connectors) (H170A PC MATE)</li> <li>6x USB 2.0 (High-speed USB) ports (2 ports on the back panel, 4 ports available through the internal USB 2.0 connectors) (B150 PC MATE)</li> </ul> |  |  |  |  |  |  |
| Audio                    | <ul> <li>Realtek<sup>®</sup> ALC887 Codec</li> <li>7.1-Channel High Definition Audio</li> </ul>                                                                                                    |  |  |  |  |  |  |
| LAN                      | 1x Realtek® RTL8111H Gigabit LAN controller                                                                                                    |  |  |  |  |  |  |
| Back Panel<br>Connectors | <ul> <li>1x PS/2 mouse port</li> <li>1x PS/2 keyboard port</li> <li>1x VGA port</li> <li>1x DVI-D port</li> <li>1x HDMI<sup>™</sup> port</li> <li>1x LAN (RJ45) port</li> <li>4x USB 3.1 Gen1 ports</li> <li>2x USB 3.1 Gen2 ports (H170A PC MATE)</li> <li>2x USB 2.0 ports (B150 PC MATE)</li> <li>3x audio jacks</li> </ul>                                                                                                    |  |  |  |  |  |  |

Continued on next page

Continued from previous page

| Internal Connectors | <ul> <li>1x 24-pin ATX main power connector</li> <li>1x 8-pin ATX 12V power connector</li> <li>6x SATA 6Gb/s connectors</li> <li>1x SATAe connector</li> <li>2x USB 2.0 connectors (support additional 4 USB 2.0 ports)</li> <li>1x USB 3.1 Gen1 connector (supports additional 2 USB 3.1 Gen1 ports)</li> <li>2x 4-pin CPU fan connectors</li> </ul> |  |  |  |  |  |
|---------------------|----------------------------------------------------------------------------------------------------|--|--|--|--|--|
|                     | <ul> <li>3x 4-pin system fan connectors</li> <li>1x Front panel audio connector</li> <li>2x Front panel connectors</li> <li>1x TPM module connector</li> <li>1x Chassis Intrusion connector</li> <li>1x Serial port connector</li> <li>1x Parallel port connector</li> <li>1x Clear CMOS jumper</li> </ul>                                            |  |  |  |  |  |
| I/O Controller      | NUVOTON NCT6793 Controller Chip                                                                                                    |  |  |  |  |  |
| Hardware Monitor    | <ul> <li>CPU/System temperature detection</li> <li>CPU/System fan speed detection</li> <li>CPU/System fan speed control</li> </ul>                                                                                                    |  |  |  |  |  |
| Form Factor         | <ul> <li>ATX Form Factor</li> <li>12 in. x 8.9 in. (30.4 cm x 22.5 cm)</li> </ul>                                                                                                    |  |  |  |  |  |
| BIOS Features       | <ul> <li>1x 64 Mb flash</li> <li>UEFI AMI BIOS</li> <li>ACPI 5.0, PnP 1.0a, SM BIOS 2.8</li> <li>Multi-language</li> </ul>                                                                                                    |  |  |  |  |  |

Continued on next page

Continued from previous page

| Software                    | <ul> <li>Drivers</li> <li>COMMAND CENTER</li> <li>LIVE UPDATE 6</li> <li>FAST BOOT</li> <li>SUPER CHARGER</li> <li>M-CLOUD</li> <li>RAMDISK</li> <li>Intel® Small Business Basics</li> <li>NETWORK GENIE</li> <li>Intel® Extreme Tuning Utility</li> <li>Norton<sup>™</sup> Security</li> <li>Google Chrome<sup>™</sup> ,Google Toolbar, Google Drive</li> <li>CPU-Z</li> </ul>                                                                                                    |
|-----------------------------|----------------------------------------------------------------------------------------------------|
| MSI Exclusive<br>Features   | <ul> <li>CLICK BIOS</li> <li>Hardware Monitor</li> <li>COMMAND CENTER</li> <li>System Monitor</li> <li>Smart Fan Control</li> <li>RAMDISK</li> <li>LIVE UPDATE 6</li> <li>M-CLOUD</li> <li>CPU-Z</li> </ul>                                                                                                    |
| Specification<br>Highlights | <ul> <li>DDR4 Boost Support</li> <li>Dual-Channel DDR4 Memory Support</li> <li>Isolated DDR4 Circuit Design</li> <li>DDR4 XMP Ready</li> <li>PCI Express 3.0 Support</li> <li>2-Way AMD CrossFire<sup>™</sup> Support</li> <li>USB 3.1 Gen2 Ready (H170A PC MATE)</li> <li>USB 3.1 Gen2 (10 Gb/s) Type-A Ready</li> <li>SATA Express Support</li> <li>Turbo M.2 Ready (H170A PC MATE)</li> <li>NVMe / AHCI Driver Support (H170A PC MATE)</li> <li>U.2 Support (Optional) (H170A PC MATE)</li> <li>EZ Debug LED</li> </ul> |

# **Block Diagram**

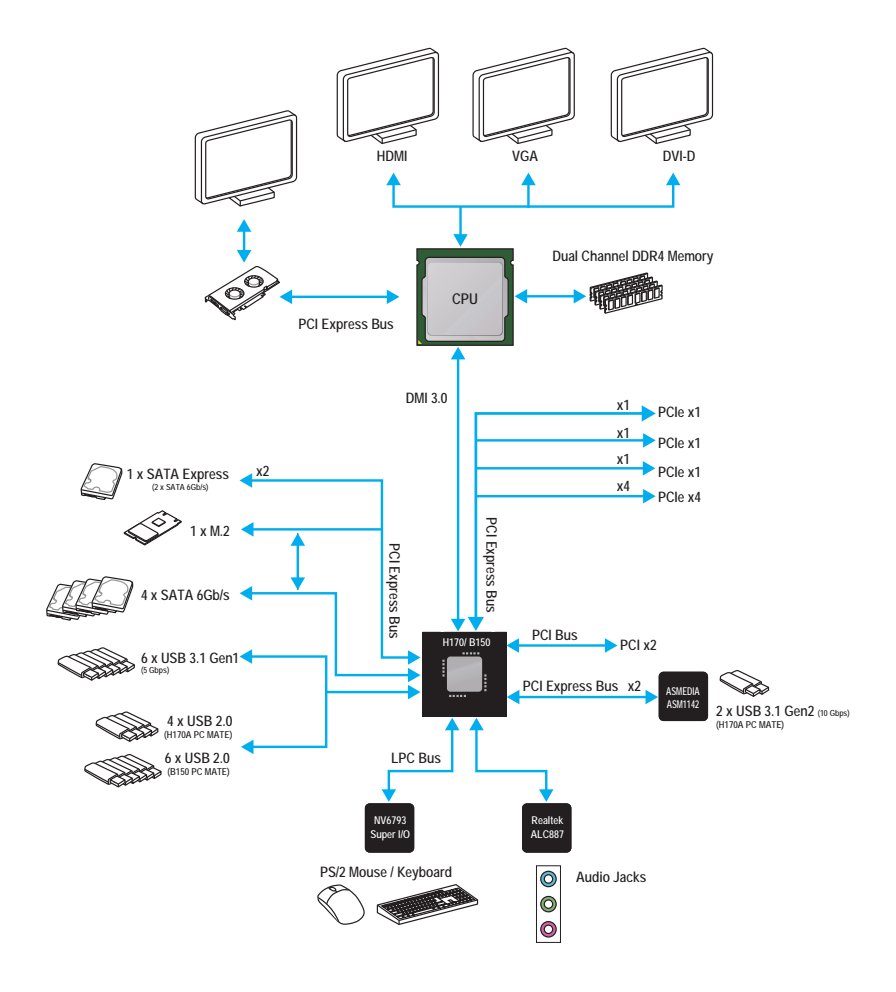

# **Rear I/O Panel**

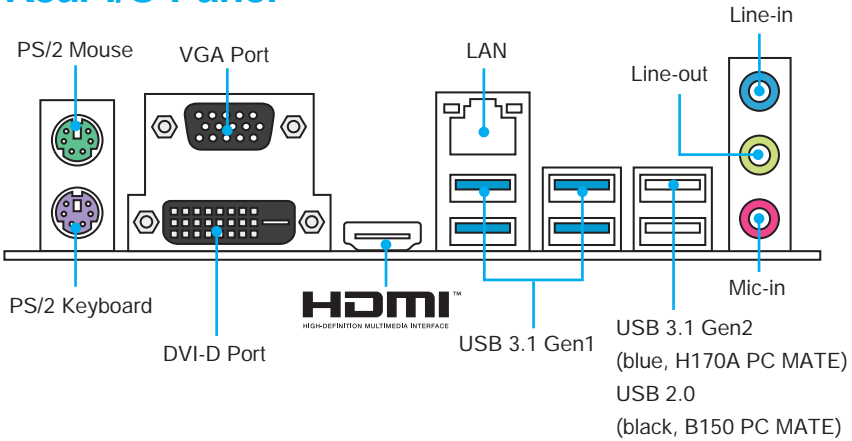

## LAN Port LED Status Table

| Link/ Activi | ty LED        | 1 Г | Speed LEE | )                   |
|--------------|---------------|-----|-----------|---------------------|
| Status       | Description   | prp | Status    | Description         |
| Off          | No link       |     | Off       | 10 Mbps connection  |
| Yellow       | Linked        |     | Green     | 100 Mbps connection |
| Blinking     | Data activity |     | Orange    | 1 Gbps connection   |

### **Realtek HD Audio Manager**

After installing the **Realtek HD Audio** driver, the **Realtek HD Audio Manager** icon will appear in the system tray. Double click on this icon to launch.

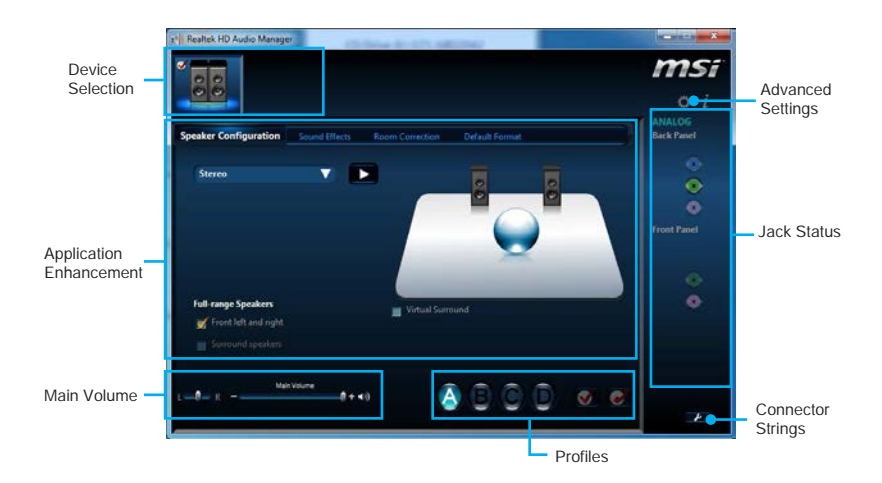

- Device Selection allows you to select a audio output source to change the related options. The **check** sign indicates the devices as default.
- Application Enhancement the array of options will provide you a complete guidance of anticipated sound effect for both output and input device.
- Main Volume controls the volume or balance the right/left side of the speakers that you plugged in front or rear panel by adjust the bar.
- Profiles toggles between profiles.
- Advanced Settings provides the mechanism to deal with 2 independent audio streams.
- Jack Status depicts all render and capture devices currently connected with your computer.
- **Connector Settings** configures the connection settings.

#### Audio 7.1-channel Configuration

To configure 7.1-channel audio, you have to connect front audio I/O module to JAUD1 connector and follow the steps below.

1. Click on the **Advanced Settings** icon to open the dialog below.

| Device advanced settings                                                                |
|-----------------------------------------------------------------------------------------|
| Playback Device                                                                         |
| 🛒 Mute the rear output device, when a front headphone plugged in.                       |
| Make front and rear output devices playback two different audio streams simultaneously. |

- 2. Select Mute the rear output device, when a front headphone plugged in.
- Plug your speakers to audio jacks on rear and front I/O panel. When you plug into a device at an audio jack, a dialogue window will pop up asking you which device is current connected.

## **Overview of Components**

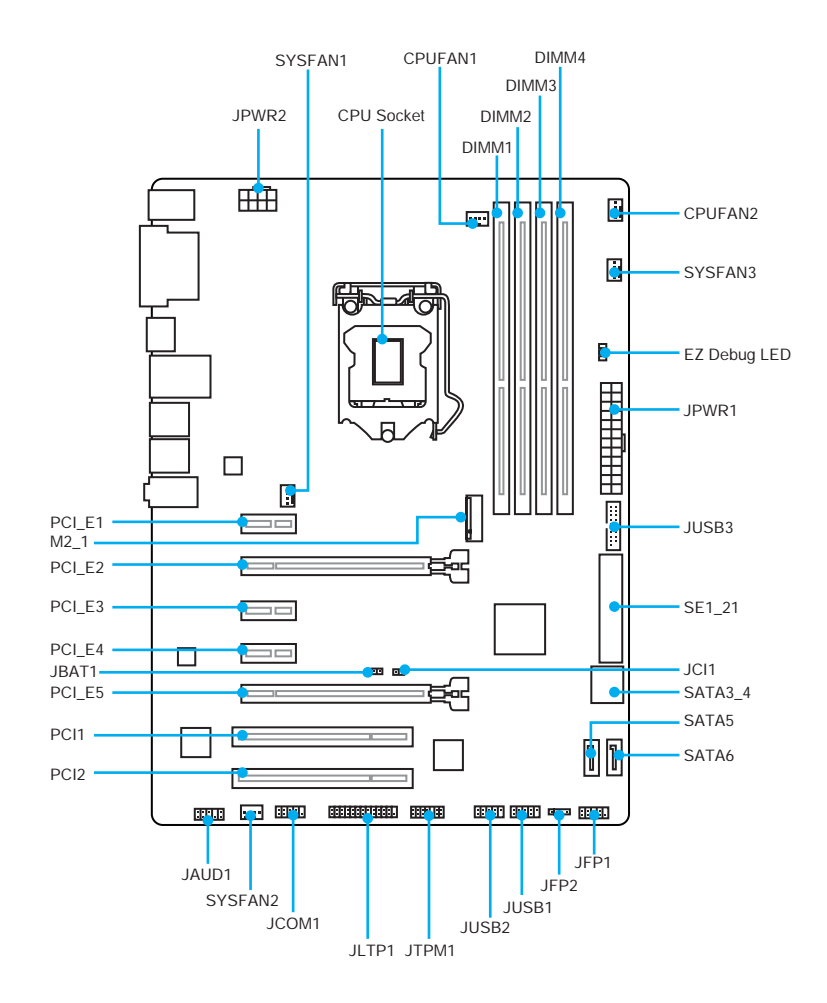

## **Component Contents**

| Port Name           | Port Type                      | Page |
|---------------------|--------------------------------|------|
| CPUFAN1~2,SYSFAN1~3 | Fan Connectors                 | 33   |
| CPU Socket          | LGA1151 CPU Socket             | 24   |
| DIMM1~4             | DIMM Slots                     | 25   |
| EZ Debug LED        | Debug LED indicators           | 35   |
| JAUD1               | Front Audio Connector          | 32   |
| JBAT1               | Clear CMOS (Reset BIOS) Jumper | 34   |
| JCI1                | Chassis Intrusion Connector    | 35   |
| JCOM1               | Serial Port Connector          | 32   |
| JFP1, JFP2          | Front Panel Connectors         | 29   |
| JLPT1               | Parallel Port Connector        | 34   |
| JPWR1~2             | Power Connectors               | 30   |
| JTPM1               | TPM Module Connector           | 32   |
| JUSB1~2             | USB 2.0 Connectors             | 31   |
| JUSB3               | USB 3.1 Gen1 Connector         | 31   |
| M2_1                | M.2 Slot                       | 28   |
| PCI_E1~5, PCI1~2    | PCIe/ PCI Expansion Slots      | 26   |
| SATA1~6             | SATA 6Gb/s Connectors          | 27   |
| SE1_21              | SATAe Connector                | 27   |

### **CPU Socket**

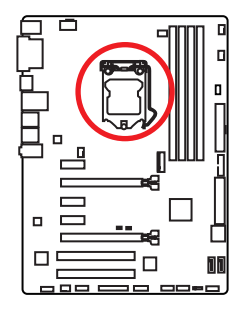

#### Introduction to the LGA 1151 CPU

The surface of the LGA 1151 CPU has two **notches** and a **golden triangle** to assist in correctly lining up the CPU for motherboard placement. The golden triangle is the Pin 1 indicator.

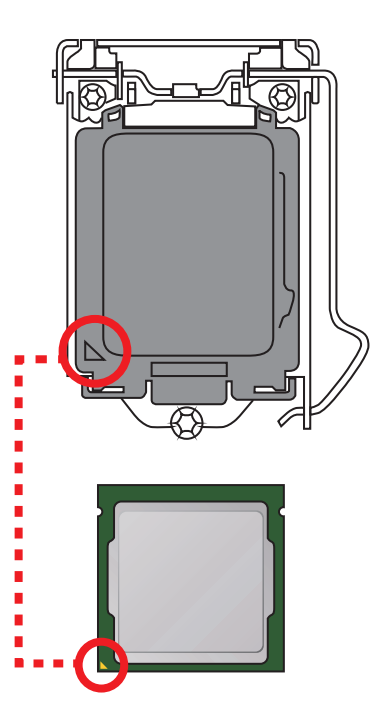

## A Important

- Always unplug the power cord from the power outlet before installing or removing the CPU.
- Please retain the CPU protective cap after installing the processor. MSI will deal with Return Merchandise Authorization (RMA) requests if only the motherboard comes with the protective cap on the CPU socket.
- When installing a CPU, always remember to install a CPU heatsink. A CPU heatsink is necessary to prevent overheating and maintain system stability.
- Confirm that the CPU heatsink has formed a tight seal with the CPU before booting your system.
- Overheating can seriously damage the CPU and motherboard. Always make sure the cooling fans work properly to protect the CPU from overheating. Be sure to apply an even layer of thermal paste (or thermal tape) between the CPU and the heatsink to enhance heat dissipation.
- Whenever the CPU is not installed, always protect the CPU socket pins by covering the socket with the plastic cap.
- If you purchased a separate CPU and heatsink/ cooler, Please refer to the documentation in the heatsink/ cooler package for more details about installation.
- This motherboard is designed to support overclocking. Before attempting to overclock, please make sure that all other system components can tolerate overclocking. Any attempt to operate beyond product specifications is not recommended. MSI<sup>®</sup> does not guarantee the damages or risks caused by inadequate operation beyond product specifications.

### **DIMM Slots**

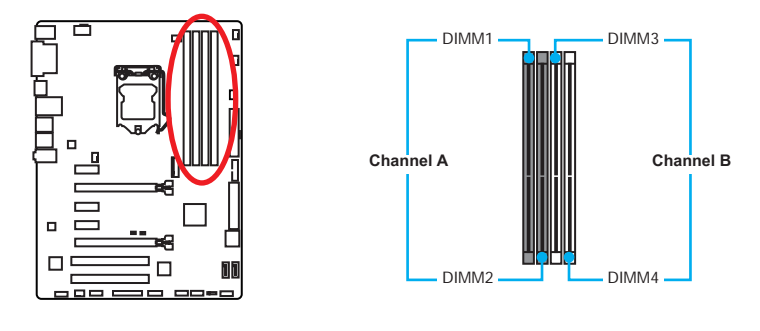

### Memory module installation recommendation

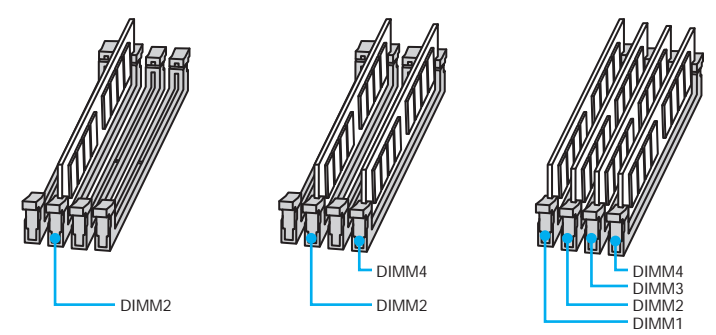

## M Important

- Always insert memory modules in the **DIMM2** slot first.
- Due to chipset resource usage, the available capacity of memory will be a little less than the amount of installed.
- Based on Intel CPU specification, the Memory DIMM voltage below 1.35V is suggested to protect the CPU.
- Please note that the maximum capacity of addressable memory is 4GB or less for 32-bit Windows OS due to the memory address limitation. Therefore, we recommended that you to install 64-bit Windows OS if you want to install more than 4GB memory on the motherboard.
- Some memory may operate at a lower frequency than the marked value when overclocking due to the memory frequency operates dependent on its Serial Presence Detect (SPD).
- It is recommended to use a more efficient memory cooling system for full DIMMs installation or overclocking.
- The stability and compatibility of installed memory module depend on installed CPU and devices when overclocking.

### PCI\_E1~5, PCI1~2: PCIe/ PCI Expansion Slots

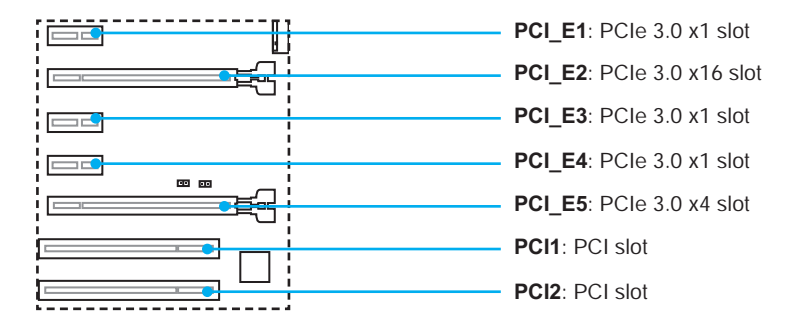

### PCIe slots Bandwidth table

| Slot   | Bandwidth |         |         |         |          |  |  |
|--------|-----------|---------|---------|---------|----------|--|--|
| PCI_E1 | 3.0 x1    | 3.0 x1  | 3.0 x1  | _       | _        |  |  |
| PCI_E2 | 3.0 x16   | 3.0 x16 | 3.0 x16 | 3.0 x16 | 3.0 x16* |  |  |
| PCI_E3 | 3.0 x1    | 3.0 x1  | _       | 3.0 x1  | _        |  |  |
| PCI_E4 | 3.0 x1    | -       | 3.0 x1  | -       | -        |  |  |
| PCI_E5 | 3.0 x1    | 3.0 x1  | 3.0 x2  | 3.0 x1  | 3.0 x4   |  |  |

(-: empty slot, 3.0: PCIe Gen 3.0 lanes)

\* When Install the cards in PCI\_E2 and PCI\_E5 for CrossFire<sup>™</sup> technology, PCI\_E2 bandwidth will only be 3.0x4.

## A Important

- For a single PCIe x16 expansion card installation with optimum performance, using the PCI\_E2 slot is recommended.
- When adding or removing expansion cards, always turn off the power supply and unplug the power supply power cable from the power outlet. Read the expansion card's documentation to check for any necessary additional hardware or software changes.

### SATA1~6: SATA 6Gb/s Connectors

These connectors are SATA 6Gb/s interface ports. Each connector can connect to one SATA device.

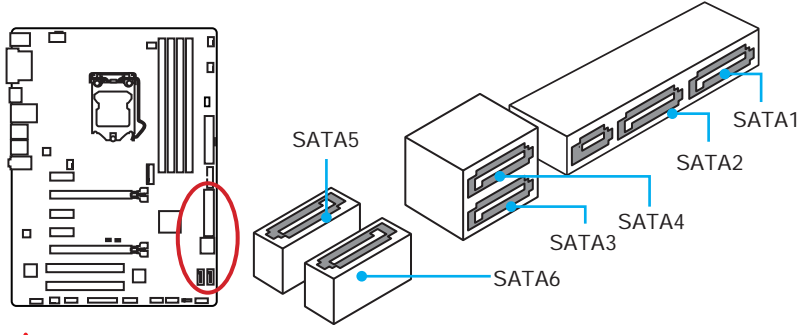

## M Important

- SATA1~2 ports will be unavailable when installing the M.2 SATA interface module in M.2 slot.
- SATA3~4 ports will be unavailable when installing the M.2 PCIe interface module in M.2 slot

### SE1\_21: SATAe Connector

This connector is SATAe (SATA Express) interface port. Each SATAe connector can be used with a single SATAe device or two legacy SATA devices.

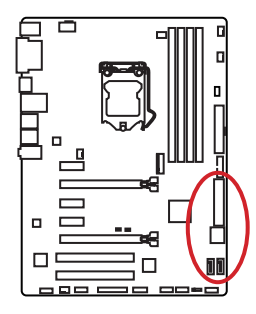

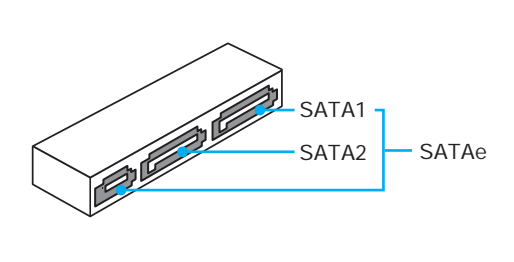

# M Important

- Please do not fold the SATA or SATAe cable at a 90-degree angle. Data loss may result during transmission otherwise.
- SATA cable has identical plugs on either sides of the cable. However, it is recommended that the flat connector be connected to the motherboard for space saving purposes.

### M2\_1: M.2 Slot

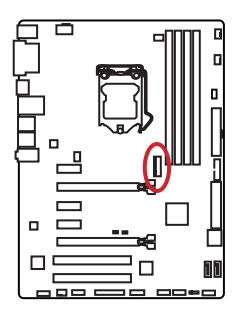

## 🕂 Important

Intel® RST only supports PCIe M.2 SSD with UEFI option ROM, does not support Legacy option ROM.

### Installing M.2 module

- 1. Remove the screw from the base screw.
- 2. Remove the base screw.
- 3. Tighten the base screw into the hole of the distance to the M.2 slot as the length your M.2 module.
- 4. Insert your M.2 module into the M.2 slot at a 30-degree angle.
- Put the screw in the notch on the trailing edge of your M.2 module and tighten it into the base screw.

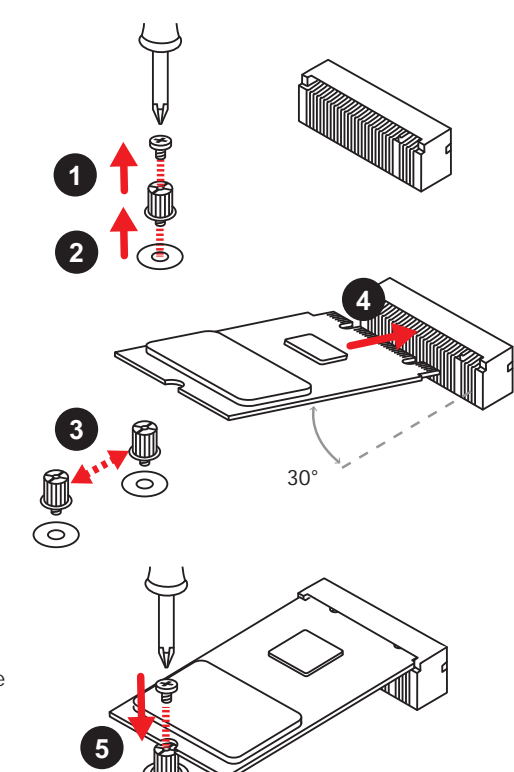

### M.2/ SATA & SATAe combination table

| Slot         | Available SATA/ SATA Express connectors |              |              |  |  |  |
|--------------|-----------------------------------------|--------------|--------------|--|--|--|
| M2_1         | Empty                                   | M.2 SATA     | M.2 PCIe     |  |  |  |
| SATA Express | $\checkmark$                            | $\checkmark$ | $\checkmark$ |  |  |  |
| SATA1        | $\checkmark$                            | _            | $\checkmark$ |  |  |  |
| SATA2        | $\checkmark$                            | _            | $\checkmark$ |  |  |  |
| SATA3        | $\checkmark$                            | $\checkmark$ | —            |  |  |  |
| SATA4        | $\checkmark$                            | √            | -            |  |  |  |
| SATA5        | $\checkmark$                            | $\checkmark$ | $\checkmark$ |  |  |  |
| SATA6        | $\checkmark$                            | $\checkmark$ | $\checkmark$ |  |  |  |

(√: available, -: unavailable)

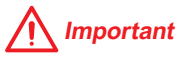

- SATA1~2 ports will be unavailable when installing the M.2 SATA interface module in M.2 slot.
- SATA3~4 ports will be unavailable when installing the M.2 PCIe interface module in M.2 slot.

### JFP1, JFP2: Front Panel Connectors

These connectors connect to the switches and LEDs on the front panel.

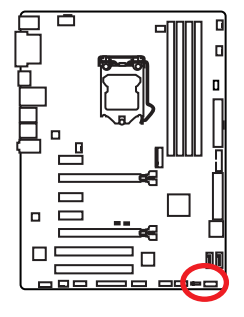

|                |              | 10 | JFP1         |
|----------------|--------------|----|--------------|
| 1              | HDD LED +    | 2  | Power LED +  |
| 3 HDD LED -    |              | 4  | Power LED -  |
| 5              | Reset Switch | 6  | Power Switch |
| 7 Reset Switch |              | 8  | Power Switch |
| 9              | Reserved     | 10 | No Pin       |

| 1    | 1 | Speaker - | 2 | Buzzer +  |
|------|---|-----------|---|-----------|
| JFP2 | 3 | Buzzer -  | 4 | Speaker + |

### JPWR1~2: Power Connectors

These connectors allow you to connect an ATX power supply.

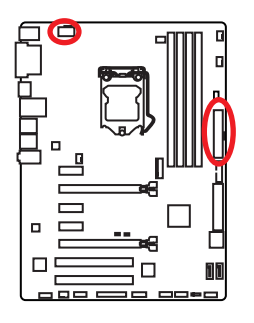

| 8 0000 5 JPWR2 |        |   |      |  |  |
|----------------|--------|---|------|--|--|
| 1              | Ground | 5 | +12V |  |  |
| 2              | Ground | 6 | +12V |  |  |
| 3              | Ground | 7 | +12V |  |  |
| 4              | Ground | 8 | +12V |  |  |

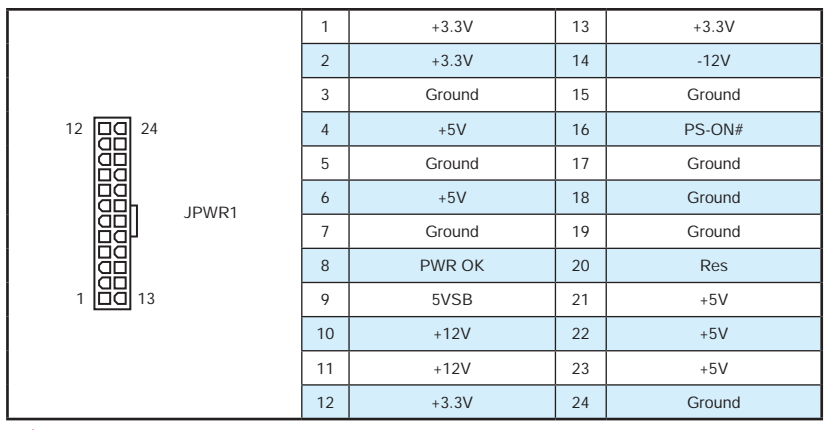

## M Important

Make sure that all the power cables are securely connected to a proper ATX power supply to ensure stable operation of the motherboard.

### JUSB3: USB 3.1 Gen1 Connector

This connector allows you to connect USB 3.1 Gen1 ports on the front panel.

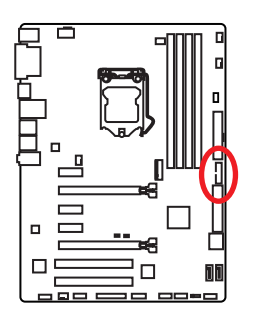

|    | 10           | 1  | 1<br>20      |
|----|--------------|----|--------------|
| 1  | Power        | 11 | USB2.0+      |
| 2  | USB3_RX_DN   | 12 | USB2.0-      |
| 3  | USB3_RX_DP   | 13 | Ground       |
| 4  | Ground       | 14 | USB3_TX_C_DP |
| 5  | USB3_TX_C_DN | 15 | USB3_TX_C_DN |
| 6  | USB3_TX_C_DP | 16 | Ground       |
| 7  | Ground       | 17 | USB3_RX_DP   |
| 8  | USB2.0-      | 18 | USB3_RX_DN   |
| 9  | USB2.0+      | 19 | Power        |
| 10 | Ground       | 20 | No Pin       |

## M Important

Note that the Power and Ground pins must be connected correctly to avoid possible damage.

### JUSB1~2: USB 2.0 Connectors

These connectors allow you to connect USB 2.0 ports on the front panel.

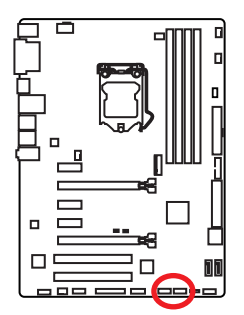

|   | 2<br>• • •<br>1 | 1  |        |
|---|-----------------|----|--------|
| 1 | VCC             | 2  | VCC    |
| 3 | USB0-           | 4  | USB1-  |
| 5 | USB0+           | 6  | USB1+  |
| 7 | Ground          | 8  | Ground |
| 9 | No Pin          | 10 | NC     |

# M Important

- Note that the VCC and Ground pins must be connected correctly to avoid possible damage.
- In order to recharge your iPad, iPhone and iPod through USB ports, please install MSI<sup>®</sup> SUPER CHARGER utility.

### **JAUD1: Front Audio Connector**

This connector allows you to connect audio jacks on the front panel.

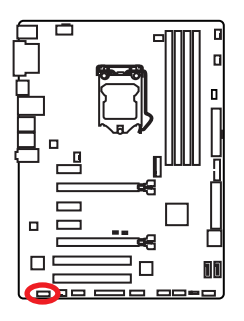

|   | 2<br>• • •<br>1 | •  | 10<br>• • • • • • • • • • • • • • • • • • • |
|---|-----------------|----|---------------------------------------------|
| 1 | MIC L           | 2  | Ground                                      |
| 3 | MIC R           | 4  | NC                                          |
| 5 | Head Phone R    | 6  | MIC Detection                               |
| 7 | SENSE_SEND      | 8  | No Pin                                      |
| 9 | Head Phone L    | 10 | Head Phone Detection                        |

### **JTPM1: TPM Module Connector**

This connector is for TPM (Trusted Platform Module). Please refer to the TPM security platform manual for more details and usages.

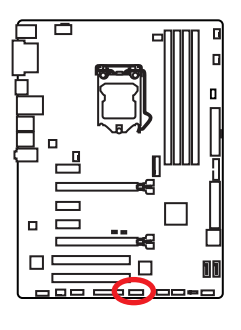

| 2 14<br><b>•</b> • • • • • • •<br>1 13 |                         |    |                  |  |
|----------------------------------------|-------------------------|----|------------------|--|
| 1                                      | LPC Clock               | 2  | 3V Standby power |  |
| 3                                      | LPC Reset               | 4  | 3.3V Power       |  |
| 5                                      | LPC address & data pin0 | 6  | Serial IRQ       |  |
| 7                                      | LPC address & data pin1 | 8  | 5V Power         |  |
| 9                                      | LPC address & data pin2 | 10 | No Pin           |  |
| 11                                     | LPC address & data pin3 | 12 | Ground           |  |
| 13                                     | LPC Frame               | 14 | Ground           |  |

### **JCOM1: Serial Port Connector**

This connector allows you to connect the optional serial port with bracket.

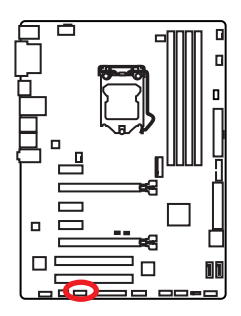

| $ \begin{array}{c} 2 & 10 \\ \hline \bullet \bullet \bullet \bullet \bullet \bullet \\ 1 & 9 \end{array} $ |        |    |        |  |  |
|----------------------------------------------------------------------------------------------------|--------|----|--------|--|--|
| 1                                                                                                    | DCD    | 2  | SIN    |  |  |
| 3                                                                                                    | SOUT   | 4  | DTR    |  |  |
| 5                                                                                                    | Ground | 6  | DSR    |  |  |
| 7                                                                                                    | RTS    | 8  | CTS    |  |  |
| 9                                                                                                    | RI     | 10 | No Pin |  |  |

### CPUFAN1~2,SYSFAN1~3: Fan Connectors

Fan connectors can be classified as PWM (Pulse Width Modulation) Mode and Voltage Mode. PWM Mode fan connectors provide constant 12V output and adjust fan speed with speed control signal. Voltage Mode fan connectors control fan speed by changing voltage. Therefore, when you plug a 3-pin (Non-PWM) fan to a PWM Mode fan connector, the fan speed will be always maintained at 100%, and that could be noisy.

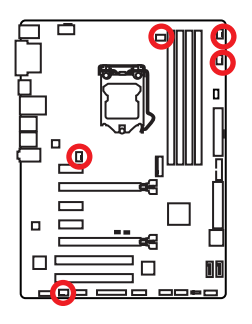

PWM Mode fan connector

| 1<br>CPUFAN1 |        |        | 1 CPUFAN2            |  |
|--------------|--------|--------|----------------------|--|
| 1            | Ground | 2 +12V |                      |  |
| 3            | Sense  | 4      | Speed Control Signal |  |

Voltage Mode fan connector

| 1<br>SYSFAN1/ SYSFAN3 |        |   | 1<br>SYSFAN2    |  |
|-----------------------|--------|---|-----------------|--|
| 1                     | Ground | 2 | Voltage Control |  |
| 3                     | Sense  | 4 | NC              |  |

#### Controlling the fan speed

There are two ways to manage fan speed. One is to go to **BIOS > Advanced >** Hardware Monitor. The other is to use **COMMAND CENTER** application.

|                           |           | TAL SHORE AND A |                                                                                                    |
|---------------------------|-----------|-----------------|----------------------------------------------------------------------------------------------------|
| Advanced\Hardware Monitor |           | BACK D          | 6                                                                                                    |
| CPU Smart Fan Control     | [Enabled] |                 | T System fun                                                                                                    |
| CPU temperature source    |           |                 | ()                                                                                                    |
| CPU level 1 Temperature   |           |                 |                                                                                                    |
| CPU level 2 Temperature   |           |                 | Tor take                                                                                                    |
| CPU level 3 Temperature   |           |                 | -0                                                                                                    |
| CPU level 4 Temperature   |           |                 |                                                                                                    |
| CPU level 1 Fan Speed     |           |                 | and the second second second second second second second second second second second second second second second |
| CPU level 2 Fan Speed     |           |                 |                                                                                                    |
| CPU level 3 Fan Speed     |           |                 |                                                                                                    |
| CPU level 4 Fan Speed     |           | CPU fa          | n (rpm) 2611                                                                                                    |

BIOS > Advanced > Hardware Monitor

**Command Center** 

BIOS Hardware Monitor sub-menu allows you to set the temperature levels and the corresponding fan speed levels.

COMMAND CENTER offers gradient points of the fan speed that allow you to adjust fan speed in relation to CPU temperature.

### **JLPT1: Parallel Port Connector**

This connector allows you to connect the optional parallel port with bracket.

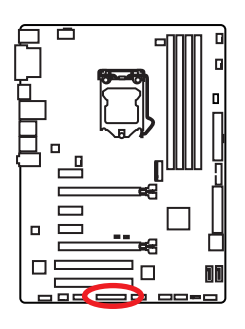

|    | 2<br>•<br>1 | : : : |           | 26<br>25 |        |
|----|-------------|-------|-----------|----------|--------|
| 1  | RSTB#       | 2     | AFD#      | 3        | PRND0  |
| 4  | ERR#        | 5     | PRND1     | 6        | PINIT# |
| 7  | PRND2       | 8     | LPT_SLIN# | 9        | PRND3  |
| 10 | Ground      | 11    | PRND4     | 12       | Ground |
| 13 | PRND5       | 14    | Ground    | 15       | PRND6  |
| 16 | Ground      | 17    | PRND7     | 18       | Ground |
| 19 | ACK#        | 20    | Ground    | 21       | BUSY   |
| 22 | Ground      | 23    | PE        | 24       | Ground |
| 25 | SLCT        | 26    | No Pin    |          |        |

### JBAT1: Clear CMOS (Reset BIOS) Jumper

There is CMOS memory onboard that is external powered from a battery located on the motherboard to save system configuration data. If you want to clear the system configuration, set the jumpers to clear the CMOS memory.

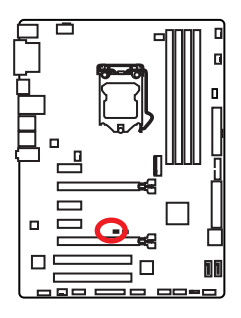

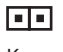

Keep Data (default)

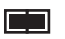

Clear CMOS/ Reset BIOS

### **Resetting BIOS to default values**

- 1. Power off the computer and unplug the power cord
- 2. Use a jumper cap to short JBAT1 for about 5-10 seconds.
- 3. Remove the jumper cap from JBAT1.
- 4. Plug the power cord and power on the computer.

### JCI1: Chassis Intrusion Connector

This connector allows you to connect the chassis intrusion switch cable.

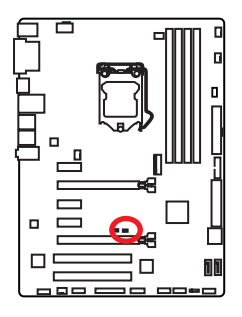

Normal (default)

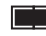

Trigger the chassis intrusion event

### Using chassis intrusion detector

- 1. Connect the **JCI1** connector to the chassis intrusion switch/ sensor on the chassis.
- 2. Close the chassis cover.
- 3. Go to **BIOS > Security > Chassis Intrusion Configuration**.
- 4. Set Chassis Intrusion to Enabled.
- 5. Press F10 to save and exit and then press the Enter key to select Yes.
- 6. Once the chassis cover is opened again, a warning message will be displayed on screen when the computer is turned on.

### Resetting the chassis intrusion warning

- 1. Go to BIOS > Security > Chassis Intrusion Configuration.
- 2. Set Chassis Intrusion to Reset.
- 3. Press F10 to save and exit and then press the Enter key to select Yes.

### EZ Debug LED: Debug LED indicators

These LEDs indicate the status of the motherboard.

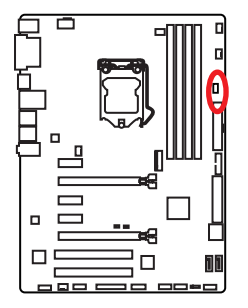

CPU - indicates CPU is not detected or fail.
 DRAM - indicates DRAM is not detected or fail.
 VGA - indicates GPU is not detected or fail.

# **BIOS Setup**

The default settings offer the optimal performance for system stability in normal conditions. You should **always keep the default settings** to avoid possible system damage or failure booting unless you are familiar with BIOS.

## M Important

- BIOS items are continuous update for better system performance. Therefore, the description may be slightly different from the latest BIOS and should be held for reference only. You could also refer to the **HELP** information panel for BIOS item description.
- The pictures in this chapter are for reference only and may vary from the product you purchased.

### **Entering BIOS Setup**

Please refer the following methods to enter BIOS setup.

- Press Delete key, when the Press DEL key to enter Setup Menu, F11 to enter Boot Menu message appears on the screen during the boot process.
- Use MSI FAST BOOT application. Click on GO2BIOS button and choose OK. The system will reboot and enter BIOS setup directly.

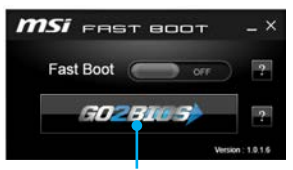

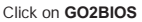

 Enable the GO2BIOS item (Boot > GO2BIOS) in BIOS setup. It allows the system to enter BIOS setup directly by pressing the power button for 4 seconds upon bootup.

#### **Function key**

| Key | Function               | Кеу | Function                                                                         |
|-----|------------------------|-----|----------------------------------------------------------------------------------|
| F1  | General Help           | F4  | Enter CPU Specifications menu                                                    |
| F5  | Enter Memory-Z menu    | F6  | Load optimized defaults                                                          |
| F10 | Save Change and Reset* | F12 | Take a screenshot and save it<br>to USB flash drive (FAT/ FAT32<br>format only). |

\* When you press F10, a confirmation window appears and it provides the modification information. Select between **Yes** or **No** to confirm your choice.

### **Resetting BIOS**

You might need to restore the default BIOS setting to solve certain problems. There are several ways to reset BIOS:

- Go to BIOS and press F6 to load optimized defaults.
- Short the Clear CMOS jumper on the motherboard.

### **Updating BIOS**

#### **Updating BIOS with M-FLASH**

Before updating:

Please download the latest BIOS file that matches your motherboard model from MSI website. And then save the BIOS file into the USB flash drive.

Updating BIOS:

- 1. Insert the USB flash drive that contains the update file into the computer.
- 2. Reboot the system, and then press **Del** key to enter the BIOS Setup during POST.
- Go to BIOS > M-FLASH > Select one file to update BIOS and ME, select a BIOS file to perform the BIOS update process.
- 4. After the flashing process is 100% complete, the system will reboot.

### Updating the BIOS with Live Update 6

Before updating:

Make sure the LAN driver is already installed and the internet connection is set properly.

Updating BIOS:

- 1. Install and launch MSI LIVE UPDATE 6.
- 2. Select Manual scan.
- 3. Check **MB BIOS** box and click on **Scan** button.
- 4. Select the **MB BIOS** and click on **I** icon to download and install the latest BIOS file.
- 5. Click **Next** and choose **In Windows mode**. And then click **Next** and **Start** to start updating BIOS.
- 6. After the flashing process is 100% completed, the system will restart automatically.

### System Status Menu

After entering BIOS, the following screen is displayed. The System Status Menu allows you to configure basic system settings, such as time, date etc.

| astes status Advanced      | Overclocking #-Flash           | Security | Boot Save & Ex           |
|----------------------------|--------------------------------|----------|--------------------------|
|                            |                                | BACK D   | Choose the system defaul |
| System Language            | [English]                      | 15       |                          |
| System Date<br>System Time | [Thu 10/29/2015]<br>[22:30:29] |          |                          |
|                            |                                |          |                          |
| SATA Port2<br>SATA Port3   | Not Present                    |          |                          |
|                            |                                |          |                          |
| SATA POPTS<br>SATA POPTS   | Not Present<br>Not Present     |          |                          |
| System Information         |                                |          |                          |
| BIDS Mercino               | 50663/1D<br>E79711K5.C07       |          |                          |
|                            |                                |          |                          |
| WE Version                 | 11.0.0.1140                    |          |                          |
| Cache Bize                 |                                |          |                          |
|                            |                                |          |                          |
| E DMI Information          |                                |          |                          |
|                            |                                |          |                          |

#### System Language [English]

Allows you to select the language of BIOS setup.

#### System Date

Sets the system date. Use tab key to switch between date elements.

The format is <day> <month> <date> <year>.

| Day of the week, from Sun to Sat, determined by BIOS. Read-only |
|-----------------------------------------------------------------|
| The month from Jan. through Dec.                                |
| The date from 1 to 31 can be keyed by numeric function keys.    |
| The year can be adjusted by users.                              |
|                                                                 |

#### System Time

Sets the system time. Use tab key to switch between time elements.

The time format is <hour> <minute> <second>.

#### SATA PortX

Shows the information of connected SATA device.

## A Important

If the connected SATA device is not displayed, turn off computer and re-check SATA cable and power cable connections of the device and motherboard.

#### System Information

Shows detailed system information, including CPU type, BIOS version, and Memory (read only).

#### DMI Information

Shows system information, desktop Board Information and chassis Information. (Read only).
### **Advanced Menu**

The Advanced Menu allows you to set up the items of special enhanced features.

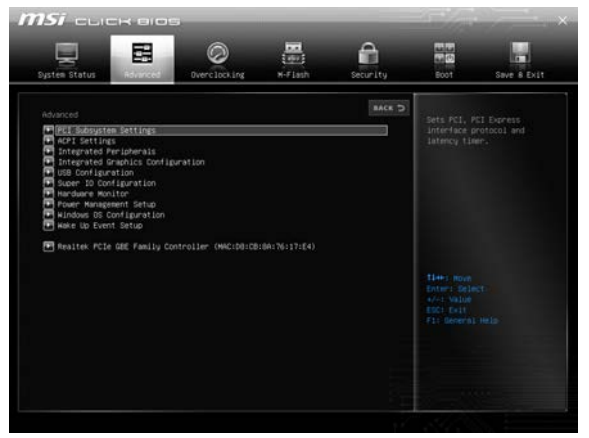

#### PCI Subsystem Settings

Sets PCI, PCI express interface protocol and latency timer. Press <Enter> to enter the sub-menu.

#### PEG X - Max Link Speed [Auto]

Sets PCI Express protocol of PCIe x16 slots for matching different installed devices.

[Auto] This item will be configured automatically by BIOS.

[Gen1] Enables PCIe Gen1 support only.

- [Gen2] Enables PCIe Gen2 support only.
- [Gen3] Enables PCIe Gen3 support only.

#### PCI Latency Timer [32]

Sets latency timer of PCI interface device.

[Options: 32, 64, 96, 128, 160, 192, 224, 248 PCI Bus clocks]

#### ACPI Settings

Sets ACPI parameters of onboard power LED behaviors. Press  ${\scriptstyle <\!Enter\!>}$  to enter the sub-menu.

#### Power LED [Blinking]

Sets shining behaviors of the onboard Power LED.

[Dual Color] The power LED turns to another color to indicate the S3 state.

[Blinking] The power LED blinks to indicate the S3 state.

#### Integrated Peripherals

Sets integrated peripherals' parameters, such as LAN, HDD, USB and audio. Press <Enter> to enter the sub-menu.

#### Onboard LAN Controller [Enabled]

Enables or disables the onboard LAN controller.

#### LAN Option ROM [Disabled]

Enables or disables the legacy network Boot Option ROM for detailed settings. This item will appear when **Onboard LAN Controller** is enabled.

[Enabled] Enables the onboard LAN Boot ROM.

[Disabled] Disables the onboard LAN Boot ROM.

#### Network Stack [Disabled]

Sets UEFI network stack for optimizing IPv4 / IPv6 function.

[Enabled] Enables UEFI network stack.

[Disabled] Disables UEFI network stack.

#### Ipv4 PXE Support [Enabled]

When "Enabled", the system UEFI network stack will support Ipv4 protocol. This item will appear when "Network Stack" is enabled.

[Enabled] Enables the Ipv4 PXE boot support.

[Disabled] Disables the Ipv4 PXE boot support.

#### Ipv6 PXE Support [Enabled]

When "Enabled", the system UEFI network stack will support Ipv6 protocol. This item will appear when "Network Stack" is enabled.

[Enabled] Enables the Ipv6 PXE boot support.

[Disabled] Disables the Ipv6 PXE boot support.

#### SATA Mode [AHCI Mode]

Sets the operation mode of the onboard SATA controller.

[AHCI Mode] Specify the AHCI mode for SATA storage devices. AHCI (Advanced Host Controller Interface) offers some advanced features to enhance the speed and performance of SATA storage device, such as Native Command Queuing (NCQ) and hot-plugging.

[RAID Mode] Enables RAID function for SATA storage devices.

#### SATAx Hot Plug [Disabled]

Allows user to enable or disable the SATA hot plug support.

[Enabled] Enables hot plug support for the SATA ports.

[Disabled] Disables hot plug support for the SATA ports.

#### HD Audio Controller [Enabled]

Enables or disables the onboard High Definition Audio controller.

#### HPET [Enabled]

Enables or disables the HPET (High Precision Event Timers) support.

#### Integrated Graphics Configuration

Adjusts integrated graphics settings for optimum system. Press  $<\!$  Enter $\!>$  to enter the sub-menu.

#### Initiate Graphic Adapter [PEG]

Selects a graphics device as the primary boot device.

- [IGD] Integrated Graphics Display.
- [PEG] PCI-Express Graphics Device.

#### Integrated Graphics Share Memory [64M]

Selects a fixed amount of system memory allocated to the onboard graphics. This item will appear when **IGD Multi-Monitor** is enabled.

#### IGD Multi-Monitor [Disabled]

Enables or disables the multi-screen output from integrated graphics and external graphics card.

[Enabled] Enables multi-screen function for both integrated and external graphics cards.

[Disabled] Disables this function.

#### USB Configuration

Sets the onboard USB controller and device function. Press <Enter> to enter the submenu.

#### USB Controller [Enabled]

Enables or disables all USB controller.

#### XHCI Hand-off [Enabled]

Enables or disables XHCI hand-off support for the operating system without XHCI hand-off feature. This item will appear when **USB Controller** is enabled.

#### Legacy USB Support [Enabled]

Sets Legacy USB function support.

- [Auto] The system will automatically detect if any USB device is connected and enables or disables the legacy USB support.
- [Enabled] Enable the USB support for legacy operating systems that do not support USB.

[Disabled] The USB devices are available only for UEFI applications.

#### Super IO Configuration

Sets system Super I/O chip parameters including LPT and COM ports. Press <Enter> to enter the sub-menu.

#### Serial (COM) Port0 Configuration

Sets detailed configuration of serial(COM) port. Press <Enter> to enter the submenu.

#### Serial (COM) Port0 [Enabled]

Enables or disables serial (COM) port.

#### Serial (COM) Port0 Settings [Auto]

Sets serial port (COM). If set to Auto,  $\,$  BIOS will optimize the IRQ automatically or you can set it manually.

#### Parallel (LPT) Port Configuration

Sets detailed configuration of parallel port (LPT). Press <Enter> to enter the submenu.

#### Parallel (LPT) Port [Enabled]

Enables or disables parallel(LPT) port.

#### Parallel (LPT) Port Settings [Auto]

Sets parallel port (LPT). If set to Auto, BIOS will optimize the IRQ automatically or you can set it manually.

#### Device Mode [STD Printer Mode]

Selects an operating mode for parallel port.

| [STD Printer Mode]   | Printer port mode                                                     |
|----------------------|-----------------------------------------------------------------------|
| [SPP]                | Standard Parallel Port mode                                           |
| [EPP-1.9/ 1.7 + SPP] | Enhanced Parallel Port-1.9/ 1.7 mode + Standard Parallel Port mode.   |
| [ECP]                | Extended Capability Port mode                                         |
| [ECP + EPP-1.9/ 1.7] | Extended Capability Port mode + Enhanced Parallel Port-1.9/ 1.7 mode. |

#### Hardware Monitor

Sets fan speeds. Press <Enter> to enter the sub-menu.

#### CPU/ SYS FanX Smart Fan Control [Enabled]

Enables or disables the smart fan control. Smart Fan Control automatically controls fan speed depending on target temperature and to keep it with a specific operating speed. When the temperature is over the maximum temperature, the fan will operate maximum speed. When the temperature is under the minimum temperature, the fan will operate minimum speed.

#### CPU/ SYS FanX level 1~4 Temperature [40, 55, 70, 85]

Sets target temperature for level 1 to 4 (low to high). The fan will operate designate speed according to level 1~4 target temperatures. These items will be un-available when Smart Fan Control is disabled.

#### CPU/ SYS FanX level 1~4 Fan Speed [13, 38, 63, 100]

Sets fan duty cycle (%) for level 1 to 4 (low to high). The fan will operate designate duty cycle according to level 1~4 target temperatures. These items will be unavailable when Smart Fan Control is disabled.

#### SYS FanX Control [60]

Sets the system fan speed manually.

#### CPU Fan Fail Warning Control [Disabled]

Enables or disables the CPU fan warning message.

[Enabled] Shows a warning message if the CPU fan is not detected or fail.

[Disabled] Hides the CPU fan warning message.

#### Power Management Setup

Sets system Power Management of EuP2013 and AC Power Loss behaviors. Press <Enter> to enter the sub-menu.

#### EuP 2013 [Disabled]

Enables or disables the system power consumption according to EuP2013 regulation.

[Enabled] Optimize the system power consumption according to EuP 2013 regulation. It will not support S4 & S5 wake up by USB, PCI and PCIe devices.

[Disabled] Disables this function.

#### Restore after AC Power Loss [Power Off]

Sets the system behaviors while encountering the AC power loss.

- [Power Off] Leaves the system in power off state after restoring AC power.
- [Power On] Boot up the system after restoring AC power.
- [Last State] Restores the system to the previous state (power on/ power off) before AC power loss.

#### Windows OS Configuration

Sets Windows 8/ 8.1 detailed configuration and behaviors. Press <Enter> to enter the sub-menu.

#### Windows 8.1/ 10 WHQL Support [Disabled]

Enables the supports for Windows 8.1/10 or disables for other operating systems. Before enabling this item, make sure all installed devices & utilities (hardware & software) should meet the Windows 8.1/10 requirements.

[Enabled] The system will switch to UEFI mode to meet the Windows requirement.

[Disabled] Disables this function.

#### MSI Fast Boot [Disabled]

MSI Fast Boot is the fastest way to boot the system. It will disable more devices to speed up system boot time which is faster than the boot time of **Fast Boot**.

[Enabled] Enables the MSI Fast Boot function to speed up booting time. And the following **Fast Boot** field will be disabled and fixed.

[Disabled] Disables MSI Fast Boot.

## 🕂 Important

When MSI Fast Boot is enabled, you can use FAST BOOT application to enter BIOS setup if needed.

#### Fast Boot [Disabled/ windows7, Enabled/ windows 8.1/ 10]

Enables or disables the fast boot feature for Windows 8.1/10. This item will only be available when **MSI Fast Boot** is disabled.

[Enabled] Enables the Fast Boot configuration to accelerate system boot time.

[Disabled] Disables the Fast Boot configuration.

#### Internal GOP Configuration

Manages the onboard Graphics Output Protocol (GOP). Press <Enter> to enter the sub-menu. This sub-menu appear when **Windows 8.1/ 10 WHQL Support** is enabled.

#### Secure Boot

Sets the Windows secure boot to prevent the unauthorized accessing. Press <Enter> to enter the sub-menu. This sub-menu appear when **Windows 8.1/10 WHQL Support** is enabled.

#### Secure Boot Support [Disabled]

Enables or disables secure boot support.

[Enabled] Enables the secure boot function and allow you to set the secure boot settings.

[Disabled] Disables this function.

#### Secure Boot Mode [Standard]

Selects the secure boot mode. This item is to select how the secure boot keys be loaded. This item appears when **Secure Boot Support** is enabled.

[Standard] The system will automatically load the secure keys from BIOS.

[Custom] Allows user to configure the secure boot settings and manually load the secure keys.

#### Key Management

Manages the secure boot keys. Press <Enter> to enter the sub-menu. This submenu will appear when **Secure Boot Mode** sets to [Custom].

#### Wake Up Event Setup

Sets system wake up behaviors for different sleep modes. Press <Enter> to enter the sub-menu.

#### Wake Up Event By [BIOS]

Selects the wake up event by BIOS or operating system.

[BIOS] Activates the following items, set wake up events of these items.

[OS] The wake up events will be defined by OS.

#### Resume By RTC Alarm [Disabled]

Disables or enables the system wake up by RTC Alarm.

[Enabled] Enables the system to boot up on a scheduled time/ date.

[Disabled] Disables this function.

#### Date (of month) Alarm/ Time (hh:mm:ss) Alarm

Sets RTC alarm date/ Time. If Resume By RTC Alarm is set to [Enabled], the system will automatically resume (boot up) on a specified date/hour/minute/second in these fields (using the <+> and <-> to select the date & time settings).

#### Resume By PCI/PCI-E Device [Disabled]

Enables or disables the system wake up by PCI/ PCI express device.

- [Enabled] Enables the system to be awakened from the power saving modes when activity or input signal of PCI/ PCIe device is detected.
- [Disabled] Disables this function.

#### Resume by USB Device [Disabled]

Disables or enables the system wake up by USB devices.

- [Enabled] Enables the system to be awakened from sleep state when activity of USB device is detected.
- [Disabled] Disables this function.

#### Resume From S3/S4/S5 by PS/2 Mouse [Disabled]

Disables or enables the system wake up by PS/2 mouse.

- [Enabled] Enables the system to be awakened from S3/ S4/ S5 state when activity of PS/2 mouse is detected.
- [Disabled] Disables this function.

#### Resume From S3/S4/S5 by PS/2 Keyboard [Disabled]

Disables or enables the system wake up by PS/2 keyboard.

- [Any Key] Enables the system to be awakened from S3/ S4/ S5 state when activity of any key on PS/2 keyboard is detected.
- [Hot Key] Enables the system to be awakened from S3/ S4/ S5 state when activity of hot key on PS/2 keyboard is detected.
- [Disabled] Disables this function.

#### Hot Key [Ctrl+Space]

Selects a combination of keys as a hot key to awake the system. This item appears when you set the Resume From S3/S4/S5 by PS/2 Keyboard to **Hot Key**.

#### Realtek PCIe GBE Family Controller

Shows driver information and configuration of the ethernet controller parameter.

### **Overclocking Menu**

The Overclocking Menu allows you to adjust the frequency and voltage. Increasing the frequency may get better performance.

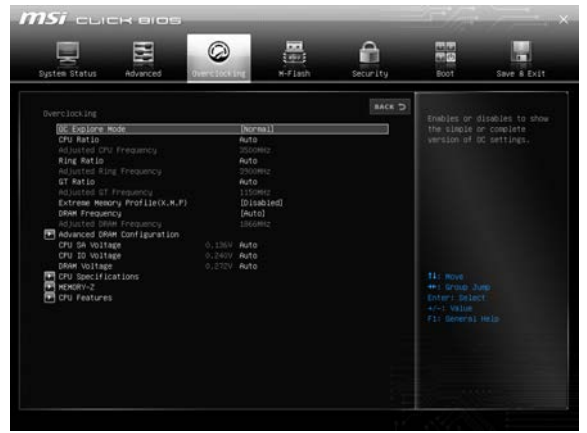

# <u> Important</u>

- Overclocking your PC manually is only recommended for advanced users.
- Overclocking is not guaranteed, and if done improperly, it could void your warranty or severely damage your hardware.

#### OC Explore Mode [Normal]

Enables or disables to show the normal or expert version of OC settings.

- [Normal] Provides the regular OC settings in BIOS setup.
- [Expert] Provides the advanced OC settings for OC expert to configure in BIOS setup.

Note: We use \* as the symbol for the OC settings of Expert mode.

#### CPU Ratio Apply Mode [All Core]\*

Sets applied mode for CPU ratio. This item only appears when a CPU that supports **Turbo Boost** is installed.

- [All Core] Activate the **CPU Ratio** field. All CPU cores will run the same CPU ratio that be set in **CPU Ratio**.
- [Per Core] Activate the X-Core Ratio Limit field. Sets each CPU core ratio separately in X-Core Ratio Limit.

#### CPU Ratio [Auto]

Sets the CPU ratio that is used to determine CPU clock speed. This item can only be changed if the processor supports this function.

#### 1/2/3/4-Core Ratio Limit [Auto]

Allows you to set the CPU ratios for different number of active cores. These items only appear when a CPU that support this function is installed.

#### Adjusted CPU Frequency

Shows the adjusted CPU frequency. Read-only.

#### CPU Ratio Mode [Dynamic Mode]\*

Selects the CPU Ratio operating mode. This item will appear when you set the CPU ratio manually.

 [Fixed Mode]
 Fixes the CPU ratio.

 [Dynamic Mode]
 CPU ratio will be changed dynamically according to the CPU loading.

#### Ring Ratio [Auto]

Sets the ring ratio. The valid value range depends on the installed CPU.

#### Adjusted Ring Frequency

Shows the adjusted Ring frequency. Read-only.

#### GT Ratio [Auto]

Sets the integrated graphics ratio. The valid value range depends on the installed CPU.

#### Adjusted GT Frequency

Shows the adjusted integrated graphics frequency. Read-only.

#### Extreme Memory Profile (X.M.P.) [Disabled]

X.M.P. (Extreme Memory Profile) is the overclocking technology by memory module. This item will be available when the memory modules that support X.M.P. is installed.

[Disabled] Disables this function.

[Profile 1] Uses profile1 settings of XMP memory module.

[Profile 2] Uses profile2 settings of XMP memory module.

#### DRAM Reference Clock [Auto]\*

Sets the DRAM reference clock. The valid value range depends on the installed CPU. This item appears when a CPU that supports this adjustment is installed.

#### DRAM Frequency [Auto]

Sets the DRAM frequency. Please note the overclocking behavior is not guaranteed.

#### Adjusted DRAM Frequency

Shows the adjusted DRAM frequency. Read-only.

#### Advanced DRAM Configuration

Press <Enter> to enter the sub-menu. User can set the memory timing for each/ all memory channel. The system may become unstable or unbootable after changing memory timing. If it occurs, please clear the CMOS data and restore the default settings. (Refer to the Clear CMOS jumper/ button section to clear the CMOS data, and enter the BIOS to load the default settings.)

#### CPU Voltages control [Auto]

These options allows you to set the voltages related to CPU. If set to **Auto**, BIOS will set these voltages automatically or you can set it manually.

#### DRAM Voltages control [Auto]

These options allows you to set the voltages related to memory. If set to **Auto**, BIOS will set these voltages automatically or you can set it manually.

#### PCH Voltages control [Auto] (optional)

These options allows you to set the voltages related to PCH. If set to **Auto**, BIOS will set these voltages automatically or you can set it manually.

#### CPU Memory Changed Detect [Enabled]\*

Enables or disables the system to issue a warning message during boot when the CPU or memory has been replaced.

[Enabled] The system will issue a warning message during boot and then you have to load the default settings for new devices.

[Disabled] Disables this function and keeps the current BIOS settings.

#### CPU Specifications

Press <Enter> to enter the sub-menu. This sub-menu displays the information of installed CPU. You can also access this information menu at any time by pressing [F4]. Read only.

#### CPU Technology Support

Press <Enter> to enter the sub-menu. The sub-menu shows the key features of installed CPU. Read only.

#### MEMORY-Z

Press <Enter> to enter the sub-menu. This sub-menu displays all the settings and timings of installed memory. You can also access this information menu at any time by pressing [F5].

#### DIMM1~4 Memory SPD

Press <Enter> to enter the sub-menu. The sub-menu displays the information of installed memory. Read only.

#### CPU Features

Press <Enter> to enter the sub-menu.

#### Hyper-Threading [Enabled]

Intel Hyper-Threading technology treats the multi cores inside the processor as multi logical processors that can execute instructions simultaneously. In this way, the system performance is highly improved. This item appears when the installed CPU supports this technology.

[Enable] Enables Intel Hyper-Threading technology.

[Disabled] Disables this item if the system does not support HT function.

#### Active Processor Cores [All]

Allows you to select the number of active CPU cores.

#### Limit CPUID Maximum [Disabled]

Enables or disables the extended CPUID value.

[Enabled] BIOS limits the maximum CPUID input value to circumvent boot problems with older operating system that do not support the processor with extended CPUID value.

[Disabled] Use the actual maximum CPUID input value.

#### Execute Disable Bit [Enabled]

Intel's Execute Disable Bit functionality can prevent certain classes of malicious **buffer overflow** attacks where worms attempt to execute code to damage the system. It is recommended that keeps this item enabled always.

- [Enabled] Enables NO-Execution protection to prevent the malicious attacks and worms.
- [Disabled] Disables this function.

#### Intel Virtualization Tech [Enabled]

Enables or disables Intel Virtualization technology.

[Enabled] Enables Intel Virtualization technology and allows a platform to run multiple operating systems in independent partitions. The system can function as multiple systems virtually.

[Disabled] Disables this function.

#### Intel VT-D Tech [Disabled]

Enables or disables Intel VT-D (Intel Virtualization for Directed I/O) technology.

#### Hardware Prefetcher [Enabled]

Enables or disables the hardware prefetcher (MLC Streamer prefetcher).

- [Enabled] Allows the hardware prefetcher to automatically pre-fetch data and instructions into L2 cache from memory for tuning the CPU performance.
- [Disabled] Disables the hardware prefetcher.

#### Adjacent Cache Line Prefetch [Enabled]

Enables or disables the CPU hardware prefetcher (MLC Spatial prefetcher).

- [Enabled] Enables adjacent cache line prefetching for reducing the cache latency time and tuning the performance to the specific application.
- [Disabled] Enables the requested cache line only.

#### CPU AES Instructions [Enabled]

Enables or disables the CPU AES (Advanced Encryption Standard-New Instructions) support. This item appears when a CPU supports this function.

#### Intel Adaptive Thermal Monitor [Enabled]

Enables or disables the Intel adaptive thermal monitor function to protect the CPU from overheating.

[Enabled] Throttles down the CPU core clock speed when the CPU is over the adaptive temperature.

[Disabled] Disables this function.

#### Intel C-State [Auto]

Enables or disables the Intel C-state. C-state is a processor power management technology defined by ACPI.

- [Auto] This setting will be configured automatically by BIOS.
- [Enabled] Detects the idle state of system and reduce CPU power consumption accordingly.

[Disabled] Disable this function.

#### C1E Support [Disabled]

Enables or disables the C1E function for power-saving in halt state. This item appears when **Intel C-State** is enabled.

[Enabled] Enables C1E function to reduce the CPU frequency and voltage for power-saving in halt state.

[Disabled] Disables this function.

#### Package C State limit [Auto]

This item allows you to select a CPU C-state level for power-saving when system is idle. The options of C-state depend on the installed CPU. This item appears when **Intel C-State** is enabled.

#### CFG Lock [Enabled]

Lock or un-lock the MSR 0xE2[15], CFG lock bit.

[Enabled] Locks the CFG lock bit.

[Disabled] Un-locks the CFG lock bit.

#### EIST [Enabled]

Enables or disables the Enhanced Intel<sup>®</sup> SpeedStep Technology. This item will appear when **OC Explore Mode** is set to **Normal**.

[Enabled] Enables the EIST to adjust CPU voltage and core frequency dynamically. It can decrease average power consumption and average heat production.

[Disabled] Disables EIST.

#### Intel Turbo Boost [Enabled]

Enables or disables the Intel<sup>®</sup> Turbo Boost. This item is for **Normal mode** and appears when a CPU that support Turbo Boost is installed.

[Enabled] Enables this function to boost CPU performance automatically over specification when system request the highest performance state.

[Disabled] Disables this function.

#### Long Duration Power Limit (W) [Auto]

Sets the long duration TDP power limit for CPU in Turbo Boost mode.

#### Long Duration Maintained (s) [Auto]

Sets the maintaining time for Long duration power Limit(W).

#### Short Duration Power Limit (W) [Auto]

Sets the short duration TDP power limit for CPU in Turbo Boost mode.

#### CPU Current Limit (A) [Auto]

Sets maximum current limit of CPU package in Turbo Boost mode. When the current is over the specified value, the CPU will automatically reduce the core frequency for reducing the current.

#### FCLK Frequency [Auto]

Sets FCLK frequency. Lower FCLK frequency may help you to set higher base clock frequency.

#### DMI Link Speed [Auto]

Sets DMI speed.

### **M-Flash Menu**

The M-Flash Menu allows you to update BIOS with a USB flash disk.

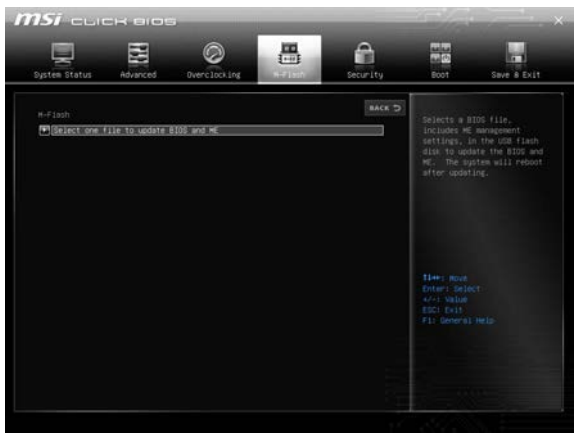

#### Select one file to update BIOS and ME

Selects a BIOS file, includes the ME management settings, in the USB flash drive to update the BIOS and ME. The system will reboot after updating.

### **Security Menu**

The Security Menu allows you to set supervisor and user passwords.

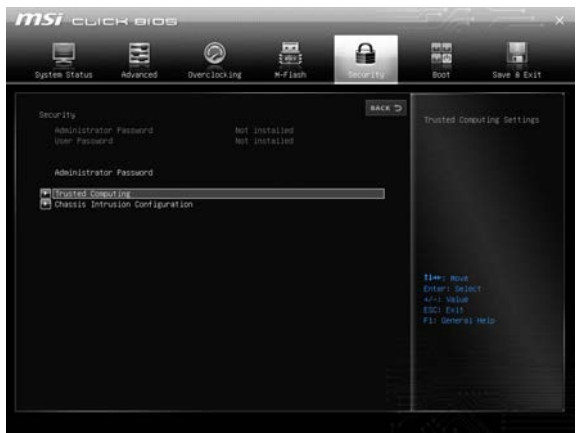

#### Administrator Password

Sets administrator password for system security. User has full rights to change the BIOS items with administrator password. After setting the administrator password, the state of this item will show "Installed".

#### User Password

Sets User Password for system security. User has limited rights to change the BIOS items with user password. This item will be available when administrator password is set. After setting the user password, the state of this item will show "Installed".

#### Password Check [Setup]

Selects a condition that will request the password.

[Setup] A password will be requested for entering the BIOS Setup.

[Boot] A password will be requested for booting the system.

#### Password Clear [Enabled]

Enables or disables the clear CMOS behavior to clear a set password.

[Enabled] The password will be erased after clear CMOS.

[Disabled] The password will always be kept.

# M Important

When selecting the Administrator / User Password items, a password box will appear on the screen. Type the password then press <Enter>. The password typed now will replace any previous set password from CMOS memory. You will be prompted to confirm the password. You may also press <Esc> to abort the selection.

To clear a set password, press <Enter> when you are prompted to enter a new password. A message will confirm the password is being disabled. Once the password is disabled, you can enter the setup and OS without authorization.

#### Trusted Computing

Sets TPM (Trusted Platform Module) function.

#### Security Device Support [Enabled]

Enables or disables the TPM function to build the endorsement key for accessing the system.

#### TPM Device Selection [PTT]

Selects TPM device: PTT or dTPM.

[PTT] Select it for Intel Platform Trust technology

[dTPM] Select it for installed TPM device.

#### Device select [Auto]

Selects TPM 1.2 or TPM 2.0 technology for installed TPM device. If set to **Auto**, BIOS will detect it automatically.

#### Chassis Intrusion Configuration

Press <Enter> to enter the sub-menu.

#### Chassis Intrusion [Disabled]

Enables or disables recording messages when the chassis is opened. This function is ready for the chassis equips a chassis intrusion switch.

- [Enabled] Once the chassis is opened, the system will record and issue a warning message.
- [Reset] Clear the warning message. After clearing the message, please return to **Enabled** or **Disabled**.
- [Disabled] Disables this function.

### **Boot Menu**

The Boot Menu allows you to specify the priority of boot devices.

| ysten Status                                                                                       | Advanced       | Overclocking                 | N-Flash                    | Security  |            | Save & Exit      |
|----------------------------------------------------------------------------------------------------|----------------|------------------------------|----------------------------|-----------|------------|------------------|
| Boot<br>Root Coef Jay                                                                              |                |                              |                            | BACK      | Enables or | disables to show |
| Boot contagoration<br>[Full Schem Logo Display<br>Gozetos<br>Bootup NumLock State<br>Auto CLR_CHOS |                | [015<br>[015<br>[01]<br>[015 | abled]<br>abled]<br>abled] |           |            |                  |
| Boot mode se                                                                                       |                | DLEG                         | ACY+OFT]                   |           |            |                  |
|                                                                                                    |                |                              |                            |           |            |                  |
| Boot Option                                                                                        |                | [UEF                         | I Hard Disk]               |           |            |                  |
| Boot Option                                                                                        | #2             | LUEF                         | 1 CO/DVD]                  |           |            |                  |
| Boot option                                                                                        |                | LUCP<br>DUP                  | I USB Hard Diski           |           |            |                  |
| Boot Option                                                                                        | 5              | DIFF                         | T USB KeutUFFT:            | SetE1a: 1 |            |                  |
| Boat Option                                                                                        | 45             | DIFF                         | T Network1                 |           |            |                  |
| Boot Option                                                                                        | #7             | Drian                        | d bisk]                    |           |            |                  |
| Boot Option                                                                                        | #0             | [CD/                         | \$V/\$)                    |           |            |                  |
| Boot Option                                                                                        |                | LUSE                         | Hard Disk]                 |           |            |                  |
| Boot Option                                                                                        |                | (USB                         | CD/DVD)                    |           |            |                  |
| Boot Option                                                                                        |                | [US8                         | KeysJetFlashTra            | anscend]  |            |                  |
| Boot Option                                                                                        |                | [USB                         | Floopy]                    |           |            |                  |
| Boot Option                                                                                        |                | Diet                         | work]                      |           |            |                  |
| UEFI USB Key                                                                                       | Drive BBS Pri  | orities                      |                            |           |            |                  |
| THE LOCAL PARTY PARTY                                                                              | a par polociti | AC.                          |                            |           |            |                  |

#### Full Screen Logo Display [Enabled]

Enables or disables to show the full screen logo while system POST.

[Enabled] Shows the logo in full screen.

[Disabled] Shows the POST messages.

#### GO2BIOS [Disabled]

Allows system to enter BIOS setup directly by pressing the Power button for 4 sec upon bootup.

[Enabled] The system boots straight to the BIOS setup by long pressing the power button about 4 seconds when the system is off.

[Disabled] Disables this function.

#### Bootup NumLock State [On]

Select the keyboard NumLock state upon bootup.

#### AUTO CLR\_CMOS [Disabled]

Enables or disables the CMOS data to be resumed automatically when the booting process hang-up over 5 seconds.

#### Boot Mode Select [LEGACY+UEFI]

Sets the system boot mode from legacy or UEFI architecture depending on OS installation requirement. This item will become un-selectable and will be configured automatically by BIOS when **Windows 8.1/ 10 WHQL Support** is enabled.

 [UEFI]
 Enables UEFI BIOS boot mode support only.

 [LEGACY+UEFI]
 Enables both Legacy BIOS boot mode and UEFI BIOS boot mode.

#### FIXED BOOT ORDER Priorities

Sets device priority for system boot.

#### Boot Option Priorities

These items are used to prioritize the installed boot devices.

### Save & Exit Menu

This menu allows you to load the BIOS default values or factory default settings into the BIOS and exit the BIOS setup utility with or without changes.

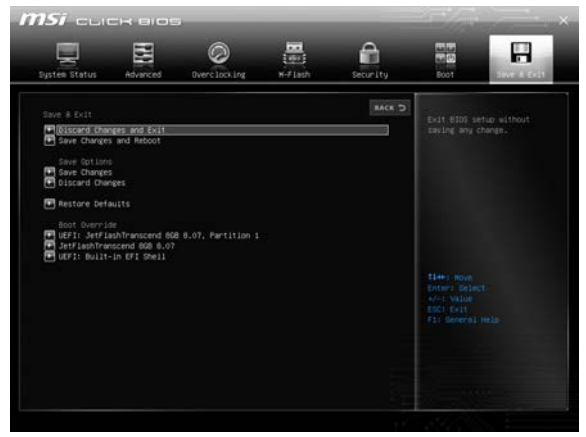

#### Discard Changes and Exit

Exit BIOS setup without saving any change.

#### Save Changes and Reboot

Save all changes and reboot the system.

#### Save Changes

Save current changes.

#### Discard Changes

Discard all changes and restore to the previous values.

#### Restore Defaults

Restore or load all default values.

#### Boot Override

Enter the of EFI Shell screen. The installed boot-able devices will appear on this menu, you can select one of them be the boot device.

# **Software Description**

### Installing Windows® 7/8.1/10

- 1. Power on the computer.
- 2. Insert the Windows<sup>®</sup> 7/ 8.1/ 10 disc into your optical drive.

**Note**: Due to chipset limitation, during the Windows 7 installation process, USB optical drives or USB flash drives are not supported.

- 3. Press the **Restart** button on the computer case.
- For windows 8.1/10, skip this step. For Windows 7, access the BIOS menu Advanced > Windows OS Configuration > Windows 7 Installation and set the item to enabled, save changes and restart.

**Note**: It is suggested to plug in your USB Keyboard/ USB Mouse to the leftmost USB port when installing Windows<sup>®</sup> 7.

- 5. Press **F11** key during the computer POST (Power-On Self Test) to get into Boot Menu.
- 6. Select your optical drive from the Boot Menu.
- 7. Press any key when screen shows **Press any key to boot from CD or DVD...** message.
- 8. Follow the instructions on the screen to install Windows® 7/ 8.1/ 10.

### **Installing Drivers**

- 1. Start up your computer in Windows® 7/ 8.1/ 10.
- 2. Insert MSI<sup>®</sup> Driver Disc into your optical drive.
- 3. The installer will automatically appear and it will find and list all necessary drivers.
- 4. Click Install button.
- 5. The software installation will then be in progress, after it has finished it will prompt you to restart.
- 6. Click OK button to finish.
- 7. Restart your computer.

### **Installing Utilities**

Before you install utilities, you must complete drivers installation.

- 1. Insert MSI<sup>®</sup> Driver Disc into your optical drive.
- 2. The installer will automatically appear.
- 3. Click Utilities tab.
- 4. Select the utilities you want to install.
- 5. Click Install button.
- 6. The utilities installation will then be in progress, after it has finished it will prompt you to restart.
- 7. Click **OK** button to finish.
- 8. Restart your computer.

### **COMMAND CENTER**

**COMMAND CENTER** is an user-friendly software and exclusively developed by MSI, helping users to adjust system settings and monitor status under OS. With the help of **COMMAND CENTER**, making it possible to achieve easier and efficient monitoring process and adjustments than that under BIOS. In addition, the **COMMAND CENTER** can be a server for mobile remote control application.

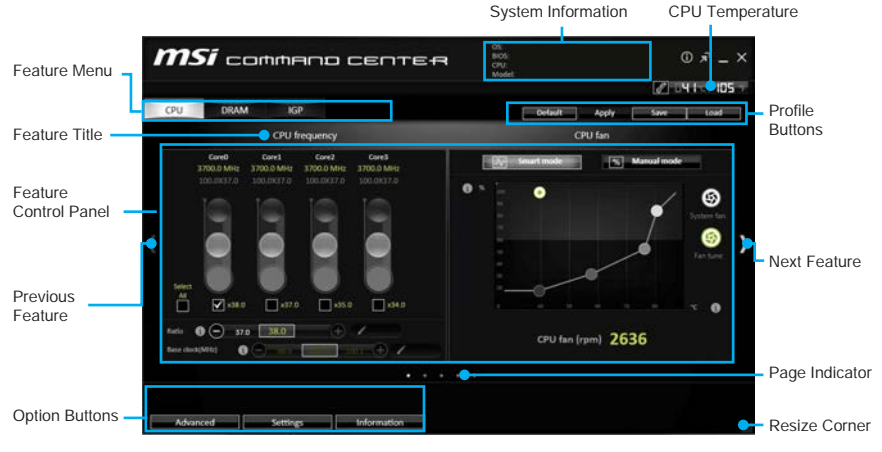

#### **Profile Buttons**

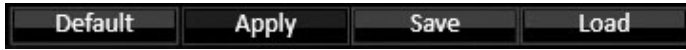

- Default load the default values for the current feature.
- Apply apply your changes.
- Save store values in the file with individual file extension.
- Load load the values from the file.

## 🕂 Important

Every time you shut down the system, the configured setting will be restored to the factory default. If you want to use the saved settings, you have to load it every time by clicking the **Load** and **Apply** buttons.

#### **CPU Frequency**

CPU Frequency control panel allows you to change CPU Ratio and Base clock. You can see the current frequency of each CPU core on the top of the panel.

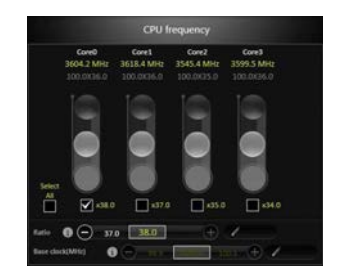

#### **CPU Fan**

CPU Fan control panel provides **Smart mode** and **Manual Mode**. You can switch the control mode by clicking the **Smart Mode** and **Manual Mode** buttons on the top of the CPU Fan control panel.

- Manual Mode allows you to manually control the CPU fan speed by percentage.
- Smart Mode a linear fan speed control feature. The control panel contains 4 dots allows you to drag and adjust the Smart Speed slopes. The fan speed will be changed along these lines with CPU temperature. The white dot will create strip chart in real time.
- System Fan Button to open the system fan control panel in new window.
- Fan Tune Button to automatically optimize the smart fan setting.

#### **CPU Voltage**

CPU Voltage control panel allows you to control the CPU voltage.

#### **DRAM Frequency & DRAM Voltage**

- DRAM Frequency Shows the DRAM clock, ratio and frequency.
- **DRAM Voltage** Allows you to adjust the DRAM voltage. The risky values are displayed in red.

#### **IGP Frequency & GT Voltage**

- **IGP Frequency** Allows you to adjust the IGP ratio, and shows the IGP clock, ratio and frequency.
- **GT Voltage** Allows you to adjust the GT voltage. The risky values are displayed in red.

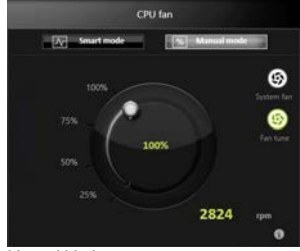

Manual Mode

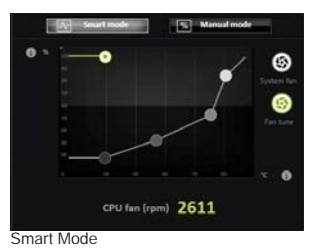

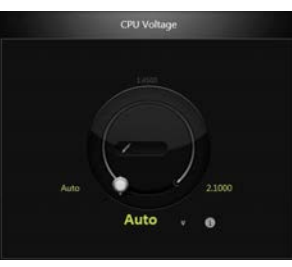

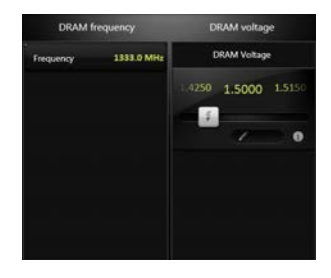

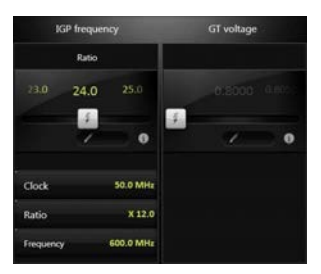

### **Option Buttons - Advanced**

When click the Advanced button, The Voltage, Fan and DRAM icons will appear.

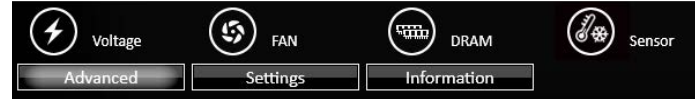

- Voltage allows you to adjust advanced voltage values of CPU and chipset.
- Fan allows you to control the system fans speed.
- DRAM shows the current Advanced DRAM parameters, and allows you to change the settings by selecting values from the drop-down menu on the right hand side.
- Sensor allows you to monitor your motherboard temperature and fan speed with the virtual thermal image. You can drag and drop the fan icons to new locations. When you press the **Cooling** button, all fans will run at full speed.

#### **Option Buttons - Setting**

When click the **Setting** button, The **Record**, **Warning** and **Mobile Control** icons will appear.

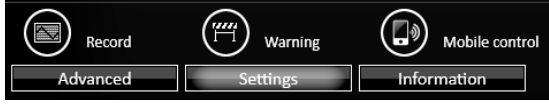

- **Record** allows you to monitor the status of voltage, fan speed and temperature in real time.
  - To filter record charts, select the check box next to the items.
  - When click the **Play** button, the chart pane will start to show the recording chart. If you want to check the value of a specific spot on chart, please move the orange vertical line to the spot.
  - History Record stores the data and names with date and time.
  - To make a history record: Select items and click the **Record** button. When finished, click the **Record** button again. The data will be stored in the drop-down menu.
  - ► To load a record, click the drop-down menu and select one from the list.
  - To delete a record, select the record that you want to delete, and click the **Trash Can** icon.
- Warning contains fields of voltage, fan speed and temperature for you to set the threshold values. When system detects the status over your settings, a warning message will pop-up.

| 0   | Warning !       |  |  |  |  |  |
|-----|-----------------|--|--|--|--|--|
| (H) | 3.3 V           |  |  |  |  |  |
|     | 5 V             |  |  |  |  |  |
|     | CPU Temperature |  |  |  |  |  |

- **Mobile Control** is only available for the motherboard with the built-in WiFi module. It allows you to enable/disable the COMMAND CENTER Remote Server. Please refer to the instruction on the Mobile Control control panel.
- To start remote control: (optional)
- 1. Download and install MSI® COMMAND CENTER APP to your mobile device.
- 2. Enable COMMAND CENTER Remote Server on the Mobile Control panel.
- 3. Enable SoftAP Management.
- 4. Enter SSID and Password, and then click the Apply button.
- 5. Activate Wi-Fi<sup>®</sup> on your mobile device and connect to SoftAP with the SSID.
- 6. Run MSI® COMMAND CENTER APP on your mobile device.
- Find the IP address on the SoftAP Management Setting area, and enter the IP address on your MSI<sup>®</sup> COMMAND CENTER APP to link your system.
- Press Refresh on the MSI<sup>®</sup> COMMAND CENTER APP to verify that monitoring and OC functions are working properly.

#### **Option Buttons - Information**

When click the **Information** button, The **Motherboard**, **CPU**, **Memory** and **HW monitor** icons will appear.

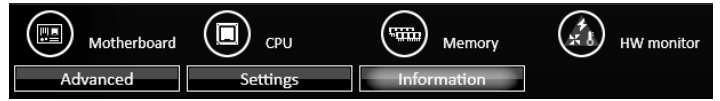

You can click the icons to open the related information.

#### **Gadget Mode**

COMMAND CENTER provides a gadget mode to monitor the system status. You can switch between gadget mode and full mode by clicking the arrow icon n on the top left.

#### • To arrange gadgets:

- 2. Select the check box next to the items.
- 3. Click the Close button.

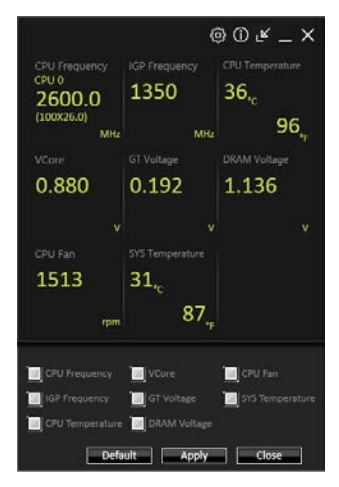

### **LIVE UPDATE 6**

LIVE UPDATE 6 is an application for the MSI<sup>®</sup> system to scan and download the latest drivers, BIOS and utilities. With LIVE UPDATE 6, you don't need to search the drivers on websites, and don't need to know the models of motherboard and graphics cards. LIVE UPDATE 6 will download the appropriate drivers automatically.

| O Manuel s                                     | kan O/                                      | sutematic scan   | orung          | 47 104 104 104 |              |                        |
|------------------------------------------------|---------------------------------------------|------------------|----------------|----------------|--------------|------------------------|
| O Manual s                                     | kan 🔘 /                                     | lutomatic scan   |                |                |              |                        |
| Mil driver                                     |                                             |                  |                |                |              | Download Options       |
|                                                |                                             | 🖬 ynini Line 📶 🔅 |                |                |              | -                      |
| Туре                                           | Item                                        | Current Ver.     | Online Ver.    | Size           |              |                        |
| MSI utility                                    | Fast Boot                                   | Not installed    | 1.0.1.5        | 1.52 MB        | 4 🖬          |                        |
| MSI utility                                    | Super Charger                               | Not installed    | 1.2.026        | 3.21 MB        | <u>4</u> 🖬   |                        |
| Optional util                                  | ity Google Drive                            | Not installed    | 1.15.6464.0228 | 33 MB          | <u>4</u> 🖬   | Download List          |
| Optional util                                  | ity Google Chrome                           | Not installed    | 31.0.1650.59   | 22.6 MB        | <u>+</u> 🖬   | Bounioda Elst          |
| Optional utili                                 | ity Google Toolbar                          | Not installed    | 7.5.4501.1952  | 5.94 MB        | 🛓 🖬          |                        |
| ast Boot<br>support Enable/E<br>support GO2EIO | Disable FAST BOOT function.<br>IS function. |                  |                |                |              | Scan / Download / Tota |
|                                                |                                             | Scan             | Comi           |                | lotionstatic | Installer button       |

There are **Live Update, History, Setting** and **System Information** tabs at the top. You can click the tab to switch the control panel.

- Live Update When you launch LIVE UPDATE 6, you will see the Live update tab at first. This tab allows you to select files to download. You can also read the relevant information by clicking the information icon and the right of the item listed.
- History shows the downloading history.
- Setting allows you to specify the frequency that LIVE UPDATE 6 remind you to update.
- System Information displays the information of the system.

#### **Updating The System**

This section describes how to update your system with LIVE UPDATE 6. Please follow the steps below:

| - | Туре             | Item           | Current Ver.  | Online Ver.    | Size    |   |   |
|---|------------------|----------------|---------------|----------------|---------|---|---|
|   | MSI utility      | Fast Boot      | Not installed | 1.0.1.5        | 1.52 MB | 4 | 1 |
|   | MSI utility      | Super Charger  | Not installed | 1.2.025        | 3.21 MB |   |   |
|   | Optional utility | Google Drive   | Not installed | 1.15.6464.0228 | 33 MB   | 4 |   |
|   | Optional utility | Google Chrome  | Not installed | 31.0.1650.59   | 22.6 MB |   | I |
|   | Optional utility | Google Toolbar | Not installed | 7.5.4501.1952  | 5.94 MB |   |   |

- 1. Select the Live Update tab.
- 2. Choose **Automatic scan**, system will automatically scan all the items and search for the latest update files. Or you can choose **Manual scan** and select the items you wish to scan.
- 3. Click the **Scan** button at the bottom. It may take several moments to complete the process.
- 4. When the download list appears, please select the items you intend to update.
- 5. Click **Download** button at the bottom.
- 6. When Save Path prompt, you can specify a download directory.

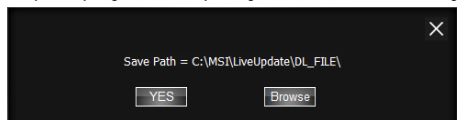

7. When downloading you will see the screen below. It may take several moments to complete the process.

| Туре        | Item          | Latest Ver. | Size    | Download |
|-------------|---------------|-------------|---------|----------|
| MSI utility | Fast Boot     | 1.0.1.5     | 1.52 MB | 46 %     |
| MSI utility | Super Charger | 1.2.026     | 3.21 MB |          |

8. To install the applications, simply unpack the packages and install.

#### **Total Installer**

Total Installer is a convenient feature to simplify frequent installing procedure. To use Total Installer:

| U Manual scar    |                      | Automatic scan |                |         |     |
|------------------|----------------------|----------------|----------------|---------|-----|
| Type             | Item                 | Current Ver.   | Online Ver     | Size    |     |
| MSI utility      | Fast Boot            | Not installed  | 1.0.1.5        | 1.52 MB | 4 0 |
| MSI utility      | Super Charger        | Not installed  | 1.2.025        | 3.21 MB | 4 0 |
| Optional utility | Google Drive         | Not installed  | 1.15.6464.0228 | 33 MB   | 4 🗉 |
| Optional utility | Google Chrome        | Not installed  | 31.0.1650.59   | 22.6 MB | 4 🖬 |
| Optional utility | Google Toolbar       | Not installed  | 7.5.4501.1952  | 5.94 MB | 4 🖬 |
| Fast Boot        | ele 1451 2001 Janjan |                |                |         |     |
|                  |                      |                |                |         |     |

- 1. Scan updates in Live Update tab.
- 2. Check the **Select All** check-box you intend to update.
- 3. Click the Total Installer button. LIVE UPDATE 6 will automatically install them.
- 4. When prompted, click OK to complete the Total Installer procedure
- 5. Reboot your system.

### **M-CLOUD**

M-CLOUD is an application of MSI network sharing. It allows you to turn your computer into Wi-Fi AP. It can also transfer files between your MSI computers.

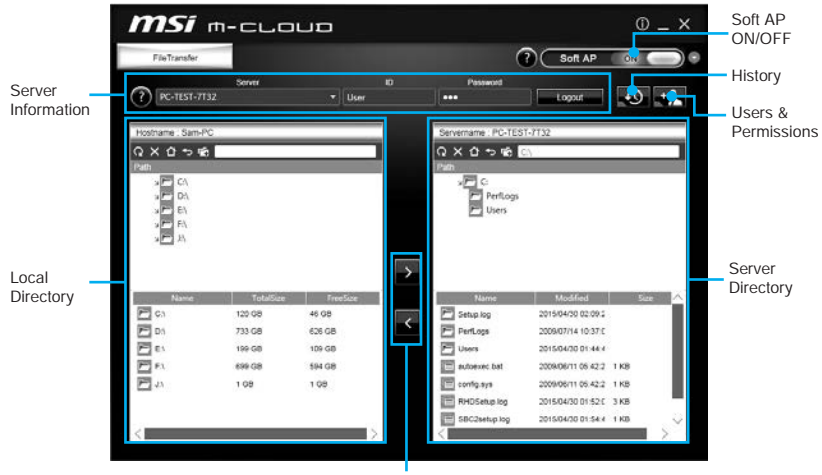

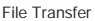

- Soft AP ON/OFF click on the Soft AP ON/OFF button to enable virtual Wi-Fi AP.
- Server Information indicate information of current server connection.
- History click on the History button to view file transfer history.
- Users & Permissions click on the Users & Permissions button to open the Users & Permissions Management window.
- Local/ Server Directory you can upload or download files between the local and the server. There 5 icons on the toolbar at the top of Local/ Server Directory.
  - Refresh refresh the local/ server directory.
  - Delete you needs delete permission to delete files.
  - Root Folder- navigate to root folder.
  - Up a Level navigate up one directory level.
  - **New Folder** you needs delete permission to create a new folder.
- File Transfer click > button to upload files from the local to the server. Click < button to download files from the server to the local.</li>

### Setting up Soft AP (optional)

The Soft AP function is only available for the motherboard with the built-in WiFi module. You can share your network connection to your smartphones, tablets and laptops with the Soft AP function.

# <u> Important</u>

- You must have an active network connection and an installed Wi-Fi moudle to enable Soft AP.
- If you connect to Internet by using **PPPoE**, you should check **Allow other people** to use this connection when set up a new connection.

To use Soft AP:

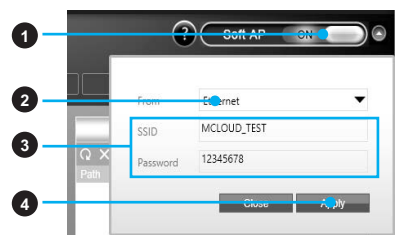

- 1. Click the **Soft AP** button to **ON** and the **Soft AP** dialogue will pop up.
- 2. Select an existing network connection.
- 3. Fill in Wi-Fi network name (SSID) and network password.
- 4. Click Apply button to complete.

#### Installing Cloud Storage

 $\ensuremath{\mathsf{M-CLOUD}}$  needs a connection to  $\ensuremath{\textbf{Google Drive}}$  or  $\ensuremath{\textbf{Dropbox}}$  in order to detect your available servers.

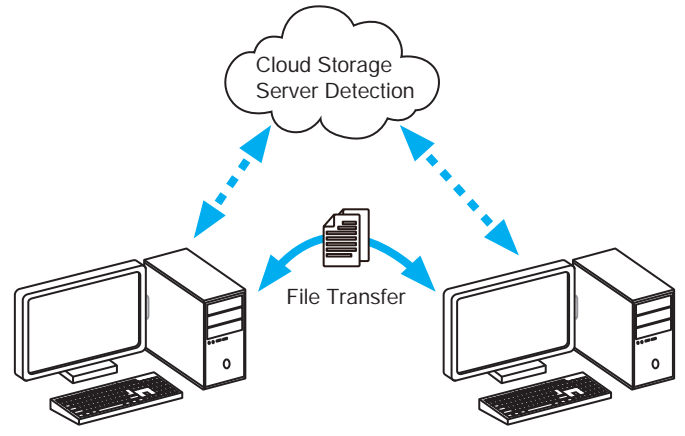

#### **Managing User Accounts**

This section describes how to create/ remove a user account and configure individual access permissions.

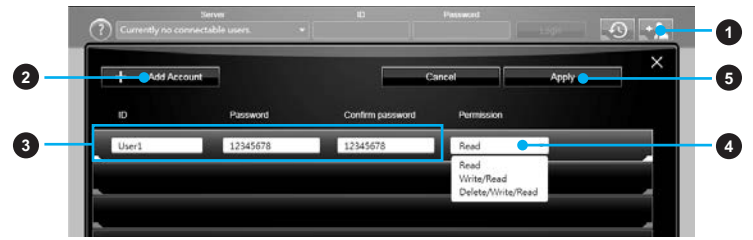

- 1. Click the Users & Permissions button and the Users & Permissions Management window will pop up.
- 2. Click Add Account button create a new user account.
- 3. Fill in user's ID, password and Confirm Password fields.
- 4. Select permission for the user account.
- 5. Click Apply button to complete.

|    |     |      |      |      | _ |   |   |  |
|----|-----|------|------|------|---|---|---|--|
| Us | er1 | **** | **** | Read | Ŵ | ê | I |  |
|    |     |      |      |      |   |   |   |  |

Once you create an account 3 management icons will appear on the right hand side.

- Delete delete the user account.
  - Unlock/ Lock unlock/ lock the user account.
  - *I* Edit change the user password and permission.

#### **Transferring Files**

This section describes how to transfer files between your local computer and a server.

## M Important

- Before using the M-CLOUD to transfer files, you need to connect both the local computer and the server to either Google Drive or Dropbox properly with the same user account.
- To allow your computers to communicate through the firewall with M-CLOUD, you have to open ports 24680~24780.
- 1. Activate M-CLOUD both on the local computer and the server.

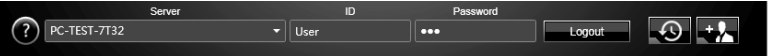

- 2. Select a server from the bar
- 3. Enter User ID and Password and click the Login button.
- You can select files from Local/ Server Directory and then click the File Transfer button to upload or download them. You can also drag the files from one side and drop them on the other side.

### RAMDISK

**RAMDISK** creates a virtual RAM drive using the available memory in your computer, the performance of the **RAMDISK** is faster than an SSD and hard drive. **RAMDISK** allows you to store any temporary information on it. Furthermore, using the **RAMDISK** will extend your SSD's life by sparing it from excessive reading and writing.

#### **Creating a RAM Disk**

When **RAMDISK** is started, it will create a default RAM disk. If you want to change settings, refer to following instructions.

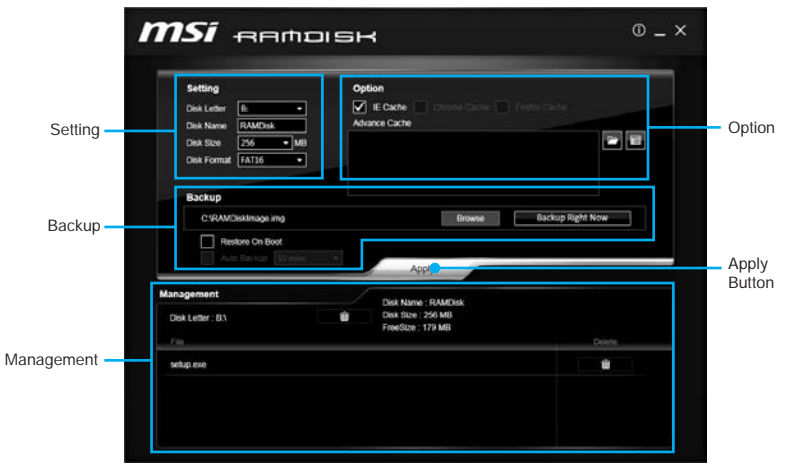

- Setting specify Letter, Name, Size and Format of the RAM disk.
- **Option** select browser temporary files to save/load on the RAM disk. You can also add software files to improve reading speed.
- **Backup** specify backup and restore settings to prevent data loss. All files will be lost each time the **RAMDISK** is stopped if you do not backup.
  - Browse Button set the path to the image file.
  - Backup Right Now Button manually backup files.
  - Restore On Boot check this box to have the image file loaded automatically when RAMDISK starts.
  - Auto Backup check this box to backup automatically over a period of time.
- Apply Button allows you to apply changes.
- Management shows RAMDISK information and allows you to delete files. Remove the RAM disk

| Management        | <br>and the second second se |        |              |
|-------------------|----------------------------------------------------------------------------------------------------|--------|--------------|
| Disk Letter : B:\ | Disk Name : RAMDisk<br>Disk Size : 256 MB                                                                                                    |        | Dislnav      |
| Fåe               | FreeSize : 103 MB                                                                                                    | Delete | information  |
| New folder        |                                                                                                    |        | Delete files |
| setup exe         |                                                                                                    | ŵ      | in the RAM   |
|                   |                                                                                                    |        | uisk.        |
|                   |                                                                                                    |        |              |

### **NETWORK GENIE**

**NETWORK GENIE** is an utility to optimize the traffic for bandwidth control. NETWORK GENIE is designed for the Realtek LAN chip with Windows 7, Windows 8.1 and Windows 10 platforms.

Once installed, the Network Genie icon shows on system tray (the right bottom corner of the screen). Mouse right click at the icon, will display the following screen.

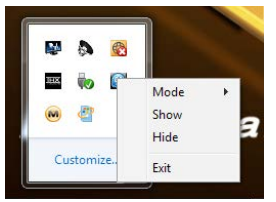

When you hover the mouse cursor over the **Mode** option, a sub-menu will appear for you to select **Game**, **Stream**, **Browser** and **Auto** mode.

- Show shows the NETWORK GENIE control panel.
- Hide hides the NETWORK GENIE control panel.
- Exit exits NETWORK GENIE.

In case no icon is shown on the system tray, it is possible to activate **NETWORK GENIE** manually by clicking **Start > Programs > MSI > NETWORK GENIE > NETWORK GENIE**.

#### **NETWORK GENIE Control Panel**

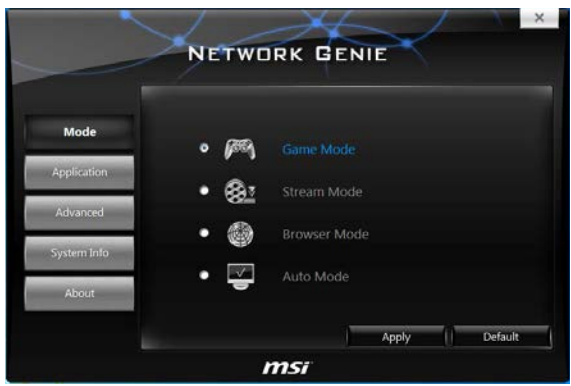

- Mode allows you to quickly change bandwidth priorities for different applications.
- Applications lists all network related applications.
- Advanced provides detailed settings for NETWORK GENIE.
- System Info shows system information.
- About shows information of NETWORK GENIE.

#### **Configuring Application's Network Priority**

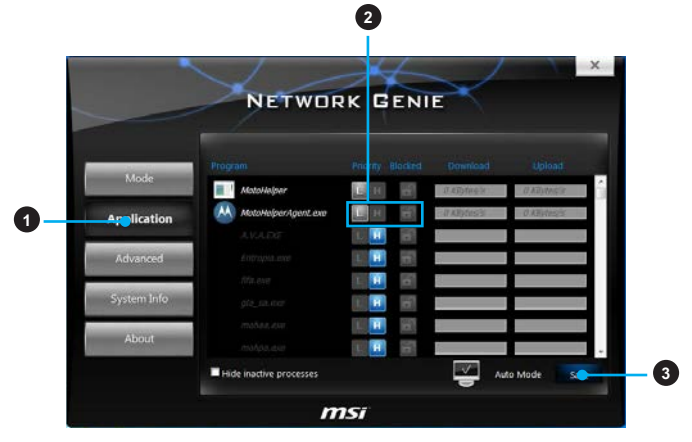

- 1. Go to Application tab.
- 2. Click **L** to assign the low network priority to the application, and **H** to hight. You can also click the **Lock** icon to block an application network connection.
- 3. Click the **Save** button to store your settings.

#### **Configuring Network Speed**

There are two parts in the **Advanced** tab, one is **Internet Speed**, and another is **Delay/Sensitivity Settings**.

|              | Internet Coord                  |                            |            |            |
|--------------|---------------------------------|----------------------------|------------|------------|
| Mode         | Uoload KB                       | lvtes/s                    |            |            |
| Application  | Download KB<br>Status Upload: 0 | lytes/s<br>OKBytes/s, Dowr | load: OKBy | rtes/s Set |
| Advanced     | Delay Sensitive Setting         |                            |            |            |
| System Info  | Speed up Response Time          | Enable                     | O Dis      | able       |
| North States | i ci no octoj                   | C LINGUIC                  |            | Appr)      |

- Internet Speed allows you to set the maximum available bandwidth to the upload/ download speed manually or just leave blank for no limit.
- Delay/Sensitivity Settings allows you to enable Speed up Response Time and No TCP Delay to reduce the latency of the high priority applications.

### Intel<sup>®</sup> Extreme Tuning Utility

Intel<sup>®</sup> Extreme Tuning Utility (Intel XTU) is a simple overclocking software for you to tune, test and monitor your system.

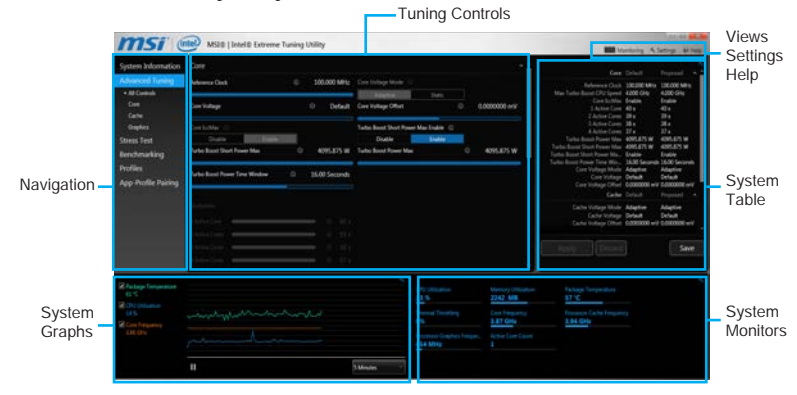

#### Views Settings Help

🔼 Monitoring 🔍 Settings 🛛 🔞 Help

- Views toggles to switche between Monitoring and Show All view.
- Settings opens the General Settings window.
- Help displays the help content for Intel XTU in a separate window.
- Navigation lists all of the major functions of Intel XTU.
  - System Information shows the details about your system.
  - App-Profile Pairing tunes automatically based on active application.
  - Manual Tuning changes system settings in a free form.
  - Stress Test tests the stability of your system.
  - Benchmarking analyzes and compares your system's performance against other system profiles.
  - Profiles manages sets of system settings.
- **Tuning Controls** displays the controls for changing the system settings in manual tuning. For stress tests and profiles, this area displays the settings for these features.
- System Table displays information about the current system settings and a summary of your changes.
- System Graphs shows measured system values over a period of time. The system graphs update live as changes are detected in the system. You can customize the system graphs to show the data you need for your overclocking strategy in the system graphs preferences.
- System Monitors shows the range of the value, averages, and the current value. The monitors change color if the monitored values fall into warning or critical zones.

# **RAID Configuration (optional)**

Below are the different types of a RAID.

- RAID 0 breaks the data into blocks which are written to separate hard drives. Spreading the hard drive I/O load across independent channels greatly improves I/O performance.
- **RAID 1** provides data redundancy by mirroring data between the hard drives and provides enhanced read performance.
- **RAID 5** provides data striping at the byte level and also stripe error correction information. This results in excellent performance and good fault tolerance.
- **RAID 10** uses four hard drives to create a combination of RAID 0 and 1 by forming a RAID 0 array from two RAID 1 arrays.

|                      | RAID 0    | RAID 1    | RAID 5      | RAID 10   |
|----------------------|-----------|-----------|-------------|-----------|
| Minimum # drives     | 2         | 2         | 3           | 4         |
| Data protection      | None      | Excellent | Excellent   | Excellent |
| Read performance     | Excellent | ОК        | Good        | ОК        |
| Write performance    | Excellent | Good      | ОК          | Good      |
| Capacity utilization | 100%      | 50%       | 67%~(1-1/n) | 50%       |

#### **RAID level comparison**

### Using Intel® Rapid Storage Technology Option ROM

First, you need to set the **SATA mode** to **RAID** in BIOS to create, delete and reset RAID volumes. To enter the IRST Option ROM, reboot and press **Ctrl + I** keys to enter the IRST Option ROM during the POST, the following window will appear.

|                     | [ MAIN MEN            | U ]=  |              |                      |
|---------------------|-----------------------|-------|--------------|----------------------|
| 1. Create RAID V    | 'olume                | 4.    | Recovery Vo  | lume Options         |
| 2. Delete RAID V    | olume                 |       | Acceleration | Options              |
| 3. Reset Disks to I | Ion-RAID              | 6.    | Exit         |                      |
|                     | = [ DISK / VOLUME INF | ORMAT | TION ]       |                      |
| RAID Volumes :      |                       |       |              |                      |
| None defined.       |                       |       |              |                      |
|                     |                       |       |              |                      |
| Physical Devices :  |                       |       |              |                      |
| Port Device Model   | Serial #              |       | Size         | Type/Status (Vol ID) |
| 1 XXXX-XXXXXXXX     | XXXXXXXXXXXXXXXX      |       | XXX.XGB      | Non-RAID Disk        |
| 2 XXXX-XXXXXXXX     | XXXXXXXXXXXXXXXX      |       | XXX.XGB      | Non-RAID Disk        |
|                     |                       |       |              |                      |
|                     |                       |       |              |                      |
|                     |                       |       |              |                      |
|                     |                       |       |              |                      |
| [ ↑ ↓] - Select     | [ESC] - Exit          |       | [ENTER       | - Select Menu        |

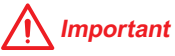

The following procedure is only available with a newly-built system or if you are reinstalling your OS. It should not be used to migrate an existing system to RAID.

#### **Creating RAID Volume**

1. Select option **Create RAID Volume** and press **Enter** key. The following screen appears.

|                                                | CREATE<br>Name :<br>RAID Level :<br>Disks :<br>Strip Size :<br>Capacity :<br>Sync : | VOLUME MENU ]<br>Volume0<br>RAID1(Mirror)<br>Select Disks<br>N / A<br>XXX.X GB<br>N / A<br>Create Volume |                  |  |  |
|------------------------------------------------|-------------------------------------------------------------------------------------|----------------------------------------------------------------------------------------------------|------------------|--|--|
| [ HELP ]<br>RAID 1: Mirrors data (redundancy). |                                                                                     |                                                                                                    |                  |  |  |
| [↑↓] - Change                                  | [TAB] - Next                                                                        | [ESC] - Previous Menu                                                                                    | [ENTER] - Select |  |  |

- 2. Specify a RAID Volume name and then press the **Tab** or **Enter** key to go to the next field.
- Use the ↑↓↔ arrow keys to select the RAID level best suited to your usage model in RAID Level.
- 4. In the Disk field, press Enter key and use Space key to select the disks you want to create for the RAID volume, then click Enter key to finish selection. This field will become available according to the selected RAID level.
- 5. Select the strip size for the RAID array by using the ↑ upper arrow or ↓ down arrow keys to scroll through the available values, and pressing the Enter key to select and advance to the next field. The available values range from 4KB to 128 KB in power of 2 increments. The strip size should be chosen based on the planned drive usage. Here are some typical values: RAID0 -128KB / RAID10 64KB / RAID5 64KB.
- 6. Select the capacity of the volume in the **Capacity** field. The default value is the maximum volume capacity of the selected disks.

# M Important

Since you want to create two volumes, this default size (maximum) needs to be reduced. Type in a new size for the first volume. As an example: if you want the first volume to span the first half of the two disks, re-type the size to be half of what is shown by default. The second volume, when created, will automatically span the remainder of two hard drives.

 Go to the Create Volume field and press Enter, a WARNING message will appear for you to confirm if you are sure to create the RAID volume. Press Y to continue.

#### **Delete RAID Volume**

Here you can delete the RAID volume, but please be noted that all data on RAID drives will be lost.

## M Important

If your system currently boots to RAID and you delete the RAID volume in the IRST Option ROM, your system will become unbootable.

Select option **Delete RAID Volume** from the main menu screen and press **Enter** key to select a RAID volume for deletion. Then press **Delete** key to delete the selected RAID volume. The following screen appears.

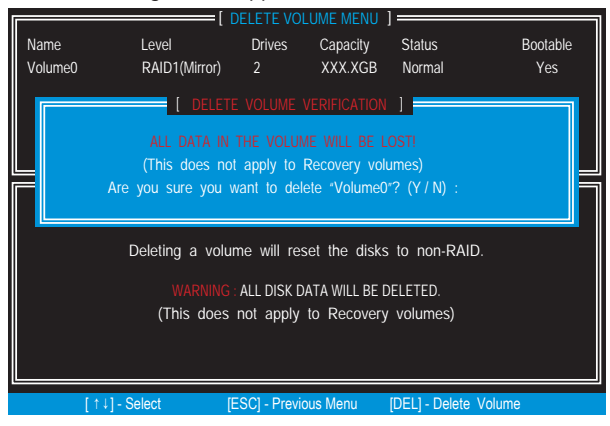

Press Y key to accept the volume deletion.

#### **Reset Disks to Non-RAID**

Select option **Reset Disks to Non-RAID** from the main menu screen and press **Enter** to delete the RAID volume and remove any RAID structures from the drives. Use the **Space** key to select the disks and press **Enter** key. A confirmation sentence will appear below, and then press **Y** key to accept the selection

|                                        | 1.   | Create RAID Volume               | [ MAIN MENU ]<br>4.                                                     | Recovery Volum          | e Options   |    |
|----------------------------------------|------|----------------------------------|-------------------------------------------------------------------------|-------------------------|-------------|----|
|                                        |      | Resetting RAI<br>and revert it t | [ RESET RAID DATA ]<br>D disk will remove its RA<br>to a non-RAID disk. | ID structures           |             | ]_ |
| R                                      |      | WARNING : Resetti<br>(This do    | ng a disk causes all data on<br>les not apply to Recovery               | the disk to be volumes) | lost.       |    |
| Р                                      | Port | Drive Model                      | Serial #                                                                |                         | Status      |    |
| I P                                    |      | XXXX-XXXXXXXX                    | XXXXXXXXXXXXXXXXX                                                       | XXX.XGB                 | Member Disk | h  |
| 1                                      |      | XXXX-XXXXXXXXX                   | XXXXXXXXXXXXXXXXXX                                                      | XXX.XGB                 | Member Disk | Í  |
| Select the disks that should be reset. |      |                                  |                                                                         |                         |             |    |
|                                        | = (  | ↑↓] - Previous/ Next             | [SPACE] - Selects [ENT                                                  | ER] - Selection (       | Complete    |    |
|                                        | f †  | 11- Select                       | [ESC] - Exit                                                            | IENTER1-S               | elect Menu  |    |

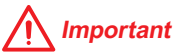

- You will lose all data on the RAID drives and any internal RAID structures when you perform this operation.
- Possible reasons to Reset Disks to Non-RAID could include issues such as incompatible RAID configurations or a failed volume or failed disk.

#### **Recovery Volume Options**

Select option **Recovery Volume Options** from the main menu screen and press **Enter** to change recovery volume mode. The following screen appears:

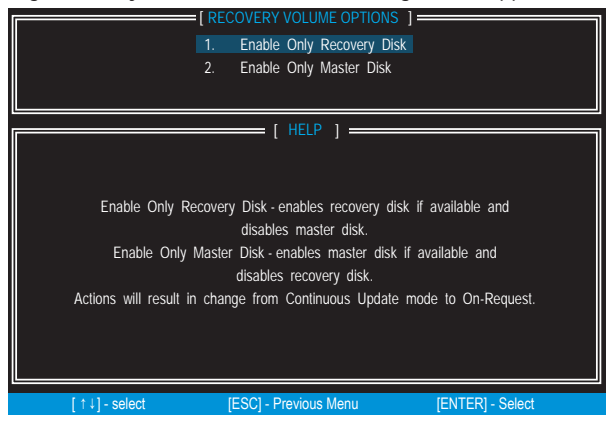

Recovery mode will change from Continuous Update to On-Request after you enable **Only Recovery Disk** or **Only Master Disk**.

### **Degraded RAID Array**

A RAID 1, RAID 5 or RAID 10 volume is reported as degraded when one of its hard drive members fails or is temporarily disconnected, and data mirroring is lost. As a result, the system can only utilize the remaining functional hard drive member. To re-establish data mirroring and restore data redundancy, refer to the procedure below that corresponds to the current situation.

| RAID<br>ID<br>0                                        | ) Volumes<br>Name<br>Volume0 | Level<br>RAID | 1(Mirror) | Strip<br>N/A | Size<br>XXX.XGB | Status<br>Degraded | Bootable<br>Yes |
|--------------------------------------------------------|------------------------------|---------------|-----------|--------------|-----------------|--------------------|-----------------|
| Phys                                                   | ical Disks:                  |               |           |              |                 |                    |                 |
| Port                                                   | Device Model                 |               | Serial #  |              | Size            | Type/St            | tatus(Vol ID)   |
|                                                        | XXXXXXXXXX                   | XXX           | XXXXXXX   | XXXXX        | K XXX.X0        | GB Membe           | r Disk (0)      |
| 2                                                      | XXXXXXXXXX                   | XXX           | XXXXXXX   | XXXXX        | K XXX.X0        | GB Membe           | r Disk (0)      |
| Press <ctrl-i> to enter Configuration Utility</ctrl-i> |                              |               |           |              |                 |                    |                 |

#### **Missing Hard Drive Member**

- 1. Power off.
- 2. Reconnect the hard drive.
3. Reboot to Windows®; the rebuild will occur automatically.

### **Failed Hard Drive Member**

- 1. Power off.
- 2. Replace the failed hard drive with a new one that is of equal or greater capacity.
- 3. Reboot the system to IRST Option ROM by press Ctrl + I keys during the POST.
- 4. Select the port of the destination disk for rebuilding, and then press Enter.

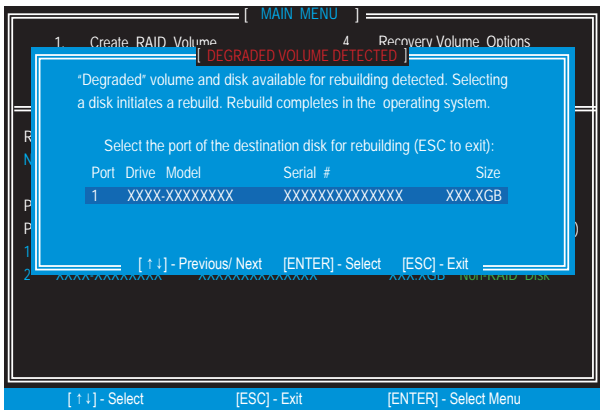

- 5. Exit IRST Option ROM, reboot to Windows®.
- 6. When prompted to rebuild the RAID volume, click Yes.
- The Intel<sup>®</sup> Rapid Storage Technology application will be launched. Right-click the new hard drive and select Rebuild to this Disk. The Rebuild Wizard will be launched which will guide you through the process of rebuilding to the new hard drive.

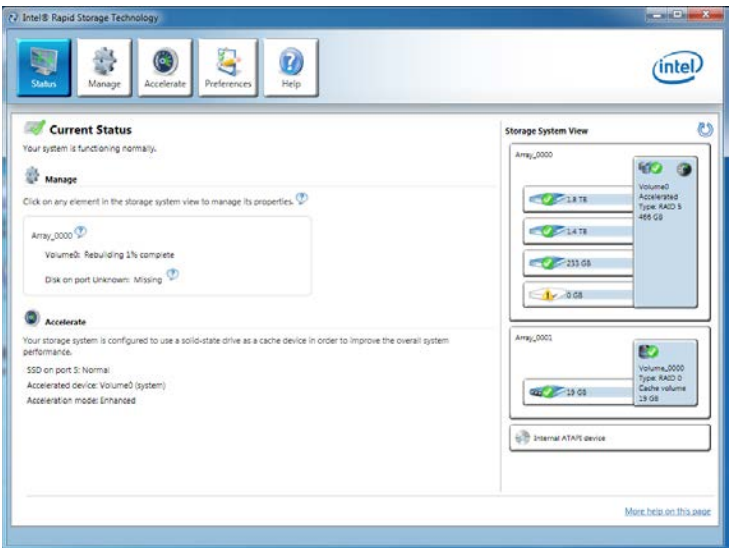

## Troubleshooting

Before sending the motherboard for RMA repair, try to go over troubleshooting guide first to see if your got similar symptoms as mentioned below.

### The power is not on.

- Connect the AC power cord to an electrical outlet securely.
- Check if all ATX power connectors like JPWR1~2 is connected from the power supply to the motherboard?
- Some power supply units have a power button on the rear side, make sure the button is turned on.
- Check if the power switch cable is connected to **JFP1** pin header properly.
- Verify the Clear CMOS jumper JBAT1 is set to Keep DATA.
- Test with another known working power supply of equal or greater wattage.

## The power is on, but no signal to monitor

- Connect the monitor power cord to a electrical outlet securely.
- Make sure the monitor is turned on.
- Select different inputs on the monitor.
- If 3 long beeps are heard, remove all memory modules and try to install only one memory module in the **DIMM2** slot first and then restart the computer.
- If 1 long 2 short beeps are heard, remove and reinstall the graphics card and then restart the computer.
- Test with another known working graphics card.

# The computer does not boot after updating the BIOS

- Clear the CMOS.
- Use the secondary BIOS to bootup the system (Only for motherboard with Dual BIOS)

### Lost BIOS password

 Clear the CMOS, but that will cause you to lose all customized settings in the BIOS.

### There is no audio

- Adjust the volume.
- Connect the speakers/headphones to audio ports on the motherboard rear IO panel.
- Remove secondary speakers/ headphones, HDMI cables, USB audio devices.
- Test with another known working speaker or headphone.

### There is no network

- Make sure the network chipset driver has been installed.
- Verify if the network cable is properly connected and make sure the LAN port LEDs are properly illuminated.
- Verify your TCP/IP settings.
- Restart or reset your router.
- Test with another known working LAN cable.

### The USB device is not working

- Make sure your USB drive driver has been installed.
- Verify if USB device is listed in Windows<sup>®</sup> Device Manager.
- Connect the USB device to other USB port on the motherboard rear IO panel.